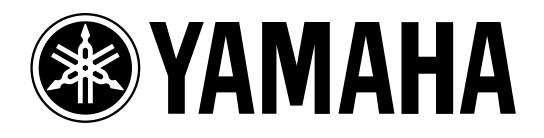

# AMP CONTROL UNIT ACU 16-C

NETWORK HUB and BRIDGE

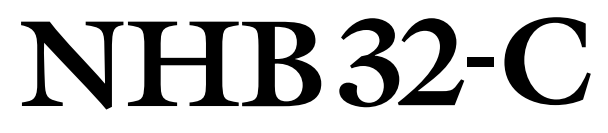

# **Owner's Manual**

使用说明书

| O SYAMAHA |       |  |
|-----------|-------|--|
|           | O O O |  |

| $\bigcirc$ | YAMAHA | NETWORK STATUS                                                                         | AESYEBU 2<br>1/2 3/4 5/6 7/8 NETWORK                                                                                                    |       | $\bigcirc$ |
|------------|--------|----------------------------------------------------------------------------------------|----------------------------------------------------------------------------------------------------|-------|------------|
|            |        | K         ERROR         ALSZERU K3           0         0         0         0         0 | ABS/26014         WORD CLOCK           1/2         3/4         5/6         7/8         IN           0         0         0         0         0         0 | PATCH | $\bigcirc$ |

| 如件夕护                                               | 有毒有害物质或元素 |        |       |              |               |                 |
|----------------------------------------------------|-----------|--------|-------|--------------|---------------|-----------------|
| 即什石か                                               | 铅(Pb)     | 汞 (Hg) | 镉(Cd) | 六价铬(Cr (VI)) | 多溴联苯<br>(PBB) | 多溴二苯醚<br>(PBDE) |
| 外壳、框架                                              | ×         | 0      | 0     | 0            | 0             | 0               |
| 电缆类                                                | ×         | 0      | 0     | 0            | 0             | 0               |
| O:表示该有毒有害物质在该部件所有均质材料中的含量均在SJ/T 11363-2006标准规定的限量要 |           |        |       |              |               |                 |
| 求以下。                                               |           |        |       |              |               |                 |
| ×:表示该有毒有害物质至少在该部件的某一均质材料中的含量超出SJ/T 11363-2006标准规定的 |           |        |       |              |               |                 |
| 限量要求                                               | 限量要求。     |        |       |              |               |                 |

(此产品符合EU的RoHS指令。)

(この製品はEUのRoHS指令には適合しています。)

(This product conforms to the RoHS regulations in the EU.)

(Dieses Produkt entspricht der RoHS-Richtlinie der EU.)

(Ce produit est conforme aux réglementations RoHS de l'UE.)

(Este producto cumple con los requisitos de la directiva RoHS en la UE.)

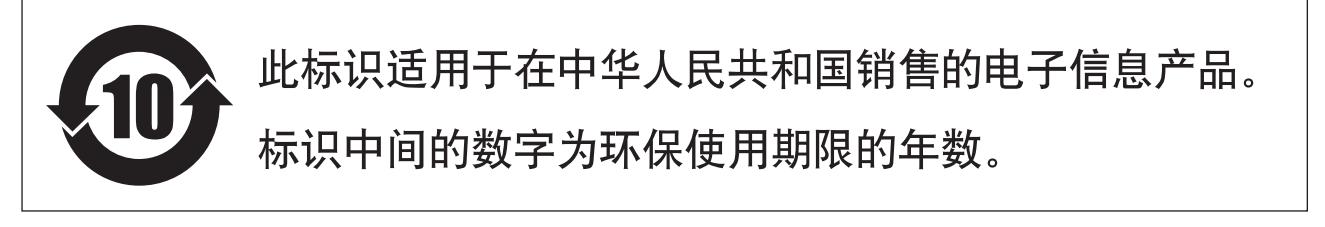

PS8

# 软件许可协议

以下是最终用户与 Yamaha 公司 ("Yamaha") 之间的法律协议。Yamaha 授权原始买 方可将随附 Yamaha 软件程序用于此处提出的条款。请仔细阅读本授权协议。打开 此包裹表示您接受此处列出的全部条款。若对条款有异议,请将包裹原封退回 Yamaha 以便退款。

使用许可及版权授予: Yamaha 允许购买者,在一台电脑系统上使用随附软件程序和数据("SOFTWARE")的权利。请勿在多个电脑或电脑终端上使用。本软件的版权属于 Yamaha,并受日本版权法及所有适用国际条款保护。您拥有包括本软件在内之载体的所有权。因此,须保护本软件之版权。

**限制:**本软件程序受版权保护。您无权反编译或以其他可能方法复制本软件。您 无权复制、修订、更改、租赁、转售或传播本软件之整体或部分,或制造本软件 之衍生作品。您无权传送或通过网络与其他电脑共享本软件。您有权在不保留副 本并且接受方同意授权协议条款的前提下永久性转移本软件和随附书面材料的所 有权。

终止:软件程序的授权自接收本软件之日起生效。若违反任一版权法或授权条款,授权协议不经Yamaha通知即自动终止。这种情况下您必须立即销毁授权软件以及副本。

产品保证:Yamaha 向原始买方保证在正常使用情况下,若本软件无法执行 Yamaha 提供的说明书内描述的功能,Yamaha 负责免费更换所有相关证明材料或工艺上有缺陷的载体。除以上情况外,本软件"按原样"提供,无任何形式的与本软件相关的明示或默示保证,对其适销性及其某些特殊用途不提供任何承诺。

**有限责任:**应得赔偿及Yamaha所有责任如上。在其他任何情况下,即使Yamaha或授权经销商已知可能存在此类损害或已经得到任何一方的声明,Yamaha对使用该软件造成的损害不承担任何责任,包括但不限于任何偶然或由此引起的伤害、费用、利益亏损、储蓄损失或其他由于本软件之使用或无能力而引起的损失。

通则:本授权协议应依据日本法律解释并由日本法律支配。

# 注意事项

#### 警告

#### 安装

- 只能将本设备的电源线连接至本使用说明书中提到或者本设备上标注类型的AC电源插座。否则可能会导致火灾或触电。
- 请勿让水进入设备或使之受潮。否则可能会导致火灾或触电。
- 请勿将重物(包括本设备)压在电源线上。否则可能会损伤电源线,进而导致火灾或触电。特别注意,切勿将重物压在被地毯覆盖的电源线上。
- 请勿将装有液体或细小金属物品的容器放在本设备上。否则液体或金属物品落入本设备内可能会导致火灾或触电。

#### 操作

- 请勿划伤、弯折、扭曲、拉伸或加热电源线。 否则可能会损伤电源线,进而导致 火灾或触电。
- 请勿打开本设备罩壳。否则可能导致触电。如果认为内部需要检修、维护保养或修理,请与代理经销商联系。
- 请勿擅自改造本设备。否则可能会导致火灾或触电。
- 如果出现闪电雷击,请尽快关闭本设备电源开关,并从电源插座中拔出电源插头。
- 当出现闪电时,在接插状态请勿触碰电源插头。否则可能导致触电。
- 只能在设备上使用附带的电源线。使用其他型号可能会导致火灾或触电。

#### 操作过程中发生异常时

- 若电源线损坏(如断线或芯线裸露),请从代理经销商获取更换品。用损伤的电源线继续使用本设备可能会导致火灾或触电。
- 当发现任何异常时,如冒烟、异味、噪音或有异物、液体进入装置内部,请立即 关闭电源开关。断开电源线的连接。请由经销商进行修理。这时若继续使用可能 会导致火灾或触电。
- 若本设备从高处跌落或外壳损坏,请立即关闭电源开关,从AC电源插座拔出电源插头,并与代理经销商联系。若忽视本条注意事项继续使用,可能会导致火灾或触电。

中文

小心

#### 安装

- 请避免在如下场合使用本设备:
  - 暴露在飞溅的油沫、蒸汽之下,如靠近厨灶、增湿器等地方。
  - 不稳定的表面,如摇晃的桌面或斜面。
  - 暴露在过热环境下,如窗户紧闭的车内或受阳光直射的地方。
  - 暴露在高潮湿的环境下或灰尘积聚的地方。
- 从AC电源插座拔出电源插头时请抓住电源线插头部分。切勿直接拽拉缆线。否则 可能会损伤电源线,进而导致火灾或触电。
- 请勿用湿手接触电源插头。否则可能会导致触电。
- 本设备带有通风孔,可以防止内部温度上升过高。请勿堵塞这些通风孔。通风孔 被堵住可能会导致火灾。特别是,不要在本设备侧放时、上下倒置时或者用布或 防尘板覆盖时进行操作。
- 当通过机架安装本设备时,除了使用前面板上的机架安装螺钉孔之外,必须使用 后面板上的机架安装螺钉孔。
- 当采用机架安装或堆叠数台设备时,请务必在设备的上下方各留出至少1U(即约4.5 cm)的自由空间,以保证正常通风。如果空气流动受到限制,则本设备可能会过热,并因此导致火灾。
- 若要移动本设备的位置,请先关闭电源开关,从 AC 电源插座中拔出电源插头,并 拔出所有连接电缆。已损坏的电缆可能会导致火灾或触电。
- 本设备配有专用接地连接以防止触电。将电源插头连接到 AC 电源插座前,请务必将本设备接地。如果电源插头为三脚插头,只要 AC 电源插座已正确接地,就可以提供足够的接地。

#### 操作

• 如果准备长时间不使用本设备,如将要去度假等,请将电源插头从 AC 电源插座拔出。否则可能会导致火灾。

#### 保养

• 为了防止清洁本设备时触电,请从AC电源插座拔出电源插头。

# 重要信息

#### 基本注意事项

- 经常动态接触的零部件,如开关、旋转控制旋钮、推子和连接插口等零部件的性能随着时间推移会逐渐下降。性能下降程度取决于操作环境,并是不可避免的。
   关于更换失效零部件的事宜,请咨询经销商。
- 在本设备附近使用手机可能会产生噪音。如果产生噪音,请在远离本设备的地方 使用手机。
- 本设备的数字电路可能会导致周围的收音机和电视等设备产生轻微的噪音。如果 产生噪音,请将受影响的设备移到其他位置。
- 连接 D-sub 电缆时,必须用力拧紧插口两侧的螺钉。拔下电缆时,请将螺钉完全松 开,然后握住插头部分拔下电缆。拔插头时,切勿在螺钉尚未拆下的情况拉电缆。 否则插口会损坏,引起故障。
- 在改变您数字音响系统中的任何设备的字时钟设定时,可能会使某些设备产生啸叫。所以必须先关掉您的功率放大器,否则有可能损坏扬声器。

#### 特别注意事项

- 软件和本使用说明书是 Yamaha 公司的专有版权。
- 本软件和说明书的使用受授权协议限制,打开软件包裹封条视为完全同意协议。 (安装应用程序前请仔细阅读本说明书开头的软件许可协议。)
- 未经制造商书面同意,严令禁止部分或整体对本软件进行拷贝或对本说明书进行 复制。
- Yamaha 对软件和文档的使用不提供陈述和担保,并且对本说明书和软件的使用结果不承担责任。
- 本光盘为CD光盘。请勿试图在音频CD播放机上播放本光盘。否则可能损坏音频 CD播放机,无法修补。
- 除用于个人用途之外,严格禁止对市售的音序数据和/或数字音频文件的复制。
- 本使用说明书中出现的画面显示仅作参考,与电脑上出现的画面可能略有不同。
- 应用软件和系统软件的日后升级并规格和功能的任何改变将分别发布。

中文

#### 商标

Adobe、 Acrobat 和 Reader 是 Adobe Systems Incorporated 的注册商标。CobraNet 和 Peak Audio 是 Cirrus Logic, Inc. 的商标。Ethernet 是 Xerox Corporation 的商标。Intel 和 PentiumIntel Corporation 的注册商标。Microsoft 和 Windows 是 Microsoft Corporation, Inc. 的注册商标。Yamaha 是 Yamaha Corporation 的商标。其它所有商标的所有权均归其各自所有者所有并特此声明。

#### Yamaha 网站

有关本设备、相关产品和其它 Yamaha 专业音响设备的详细信息,请参阅 Yamaha 专业音响网站:

<http://www.yamahaproaudio.com/>

#### 包装物品

#### ACU16-C

- ACU16-C 放大器控制单元
- CD-ROM (NetworkAmp Manager, PDF 格式的说明书, MIDI 驱动程序)
- 电源线和固定夹
- USB 电缆 (用于连接运行 NetworkAmp Manager 的个人电脑)
- 3 向 Euro-block 接口× 16
- 本说明书

#### NHB32-C

- NHB32-C 网络交换机和网桥
- CD-ROM (NetworkAmp Manager, PDF 格式的说明书, MIDI 驱动程序)
- 电源线和固定夹
- USB 电缆 (用于连接运行 NetworkAmp Manager 的个人电脑)
- 本说明书

#### 关于本使用说明书

本使用说明书包含三个主要部分:

- NetworkAmp Manager 安装
- ACU16-C 放大器控制单元
- NHB32-C 网络交换机和网桥

本说明书中包含了安装 NetworkAmp Manager 以及操作 ACU16-C 和 NHB32-C 所必 需的全部信息。尽管可以独立使用 ACU16-C 和 NHB32-C,但是首先需要使用 NetworkAmp Manager 对其进行配置。附带的 CD-ROM 中有 PDF 格式的 Network Amp Manager 使用说明书,该说明书包含 NetworkAmp Manager、 ACU16-C 和 NHB32-C 相关术语的用语集。

在网址为 <http://www.peakaudio.com> Peak Audio 网站上有关于 CobraNet 的大量信息,其中包含面向设计者和安装者的章节。如果您要设计一个 CobraNet 网络,我们强烈建议您访问此网站并研究此网站上的信息,以充分了解 CobraNet 技术。 Peak Audio 还提供了经 CobraNet 测试的以太网设备列表,包括交换机和媒体转换器。

| 1                 | NetworkAmp Manager 安装                     | <b>46</b> |
|-------------------|-------------------------------------------|-----------|
|                   | 前言<br>光盘内容                                | 46<br>46  |
|                   | 永気安水<br>ACU16-C/NHB32-C 连接                | 46<br>47  |
|                   | 安装 Acrobat Reader                         | 48        |
|                   | 安装 USB MIDI 驱动程序                          | 48        |
|                   | 安装 Yamaha CBX 驱动程序                        | 54<br>54  |
|                   | 启动 NetworkAmp Manager                     | 54<br>54  |
|                   | 安装时的故障排除                                  | 54        |
| 2                 | ACU16-C 放大器控制单元                           | 56        |
|                   | 前言                                        | 56        |
|                   | 符点                                        | 56<br>57  |
|                   | 前面饭 · · · · · · · · · · · · · · · · · · · | 58        |
|                   | 规格                                        | 59        |
|                   | 外形尺寸                                      | 60        |
| 3                 | NHB32-C 网络交换机和网桥                          | 61        |
|                   | 前言                                        | 61        |
|                   | 符点                                        | 61<br>62  |
|                   | 后面板                                       | 64        |
|                   | 规格                                        | 66        |
|                   | 外形尺寸                                      | 67        |
| 4                 | 系统示例                                      | 68        |
|                   | ACU16-C 功率放大器控制系统                         | 68        |
|                   | ACU16-C/NHB32-C CobraNet 音频分发系统           | 69        |
|                   | 通过 CobraNet 传送 MIDI                       | 70<br>70  |
|                   | D CobraNet 存送 AD824 空前<br>CobraNet 主和次端口  | 70<br>71  |
| 故                 | 障排除                                       | 72        |
|                   | 系统错误                                      | 73        |
| R/ <del>.</del> + | <u>→</u>                                  | 7/        |
| ינוץ              |                                           | 14        |
|                   | 接口接线细节                                    | 74        |

中文

# 1 NetworkAmp Manager 安装

#### 前言

本章节说明如何安装 NetworkAmp Manager 和必要的驱动程序。关于如何使用 NetworkAmp Manager 的说明,请参阅 *Network Amp Manager 使用说明书*,该说明 书以 PDF 格式包含在 CD-ROM 中,并且可以从 NetworkAmp Manager 的帮助菜单 直接打开。

#### 光盘内容

| 文件夹                | 软件                                           | 描述                                     |
|--------------------|----------------------------------------------|----------------------------------------|
| Acroread\ 英文版      | Acrobat Reader <sup>1 , 2</sup>              | Adobe Acrobat Reader软件用于查看 PDF 格式的说明书。 |
| NetworkAmp Manager | NetworkAmp Manager <sup>1</sup>              | NetworkAmp Manager 程序和 PDF 格式的说明书。     |
| Mididrv_           | Yamaha CBX Driver                            | Yamaha 串口驱动程序。如果连接到电脑的串行端口,则需要安装。      |
| USBdrv_            | Yamaha USB MIDI Driver<br>(Windows 98, Me)   | Yamaha USB 驱动程序。如果连接到电脑                |
| USBdrv2k_          | Yamaha USB MIDI Driver<br>(Windows 2000, XP) | 的 USB 端口,则需要安装。                        |

1. 有关使用此软件的详细说明,请在安装后参阅 PDF 说明书。

2. Yamaha 公司不提供本软件的技术支持。

#### 系统要求

您所使用的操作系统的系统要求可能会与此处所列要求有所不同。

#### NetworkAmp Manager

| 电脑   | 配有 450 MHz 或更高主频 Intel 奔腾或赛扬系列处理器的个人电脑                       |  |
|------|--------------------------------------------------------------|--|
| 操作系统 | Windows 98, 98SE, Me, 2000, XP Home Edition, XP Professional |  |
| 存储器  | 64 MB 或更大 (建议 128 MB 或更大)                                    |  |
| 硬盘   | 100 MB 或更多空闲空间                                               |  |
| 画面   | 1024 × 768 像素, 32,000 色或更高                                   |  |

#### Yamaha USB MIDI 驱动程序

| 电脑   | 配有 166 MHz 或更高主频 Intel 奔腾或赛扬系列处理器的个人电脑和 USB 端口               |
|------|--------------------------------------------------------------|
| 操作系统 | Windows 98, 98SE, Me, 2000, XP Home Edition, XP Professional |
| 存储器  | 32 MB 或更多内存                                                  |
| 硬盘   | 2 MB 或更多空闲空间                                                 |

#### Yamaha CBX 驱动程序

| 操作系统 | Windows 95, 98, 98SE, Me, NT4.0, 2000, XP Home Edition, XP Professional |
|------|-------------------------------------------------------------------------|
|      |                                                                         |

此处未列出的软件系统要求可以在 CD-ROM 上找到。

#### ACU16-C/NHB32-C 连接

下图显示可用于将 ACU16-C/NHB32-C 连接到电脑的连接方法: USB 或串口。

#### 1. USB

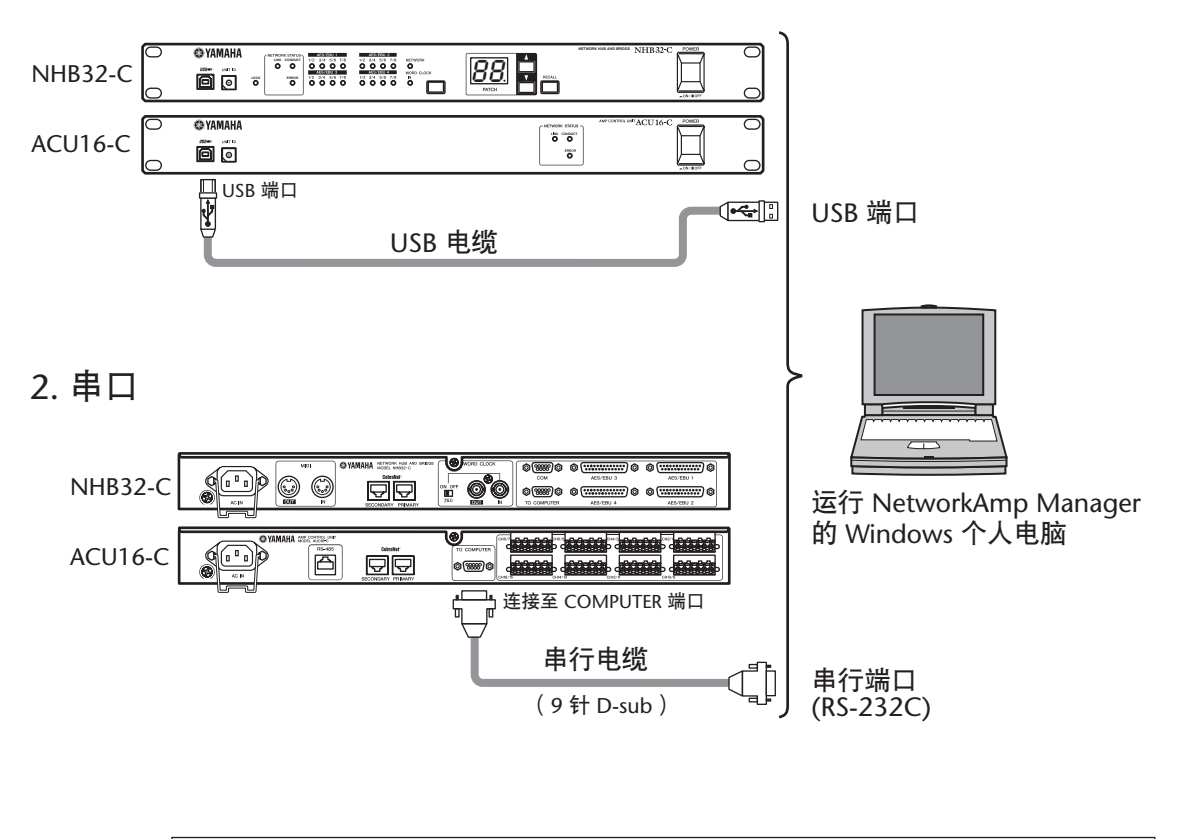

注:连接到串口之前,请关闭ACU16-C/NHB32-C和电脑的电源。

#### 安装 Acrobat Reader

若要查看 Network Amp Manager 使用说明书, 必须安装 Adobe Acrobat Reader 软件, 该软件包含在 CD-ROM 中。如果已安装了此软件,则可以跳过此部分。

- 1 启动电脑和 Windows,然后将附带的光盘插入电脑的 CD-ROM 驱动器中。
- 双击 CD-ROM 中的 "Acroread\_" 文件夹。
   此文件夹包含数种语言的 Acrobat 软件。
- 3 双击您想要安装的语言的文件夹。
- **4 双击"ar\*\*\*\*\*.exe"。**("\*\*\*\*\*"表示版本号和所选语言。)
- 5 按照屏幕上的指示安装软件。

关于使用 Acrobat Reader 的说明,请从 Acrobat Reader 的帮助菜单中选择 Reader Help。

#### 安装 USB MIDI 驱动程序

如果将 ACU16-C/NHB32-C 连接到电脑的 USB 端口,则需要安装 Yamaha USB 驱动程序。如果已安装了此软件,可以跳过此部分。

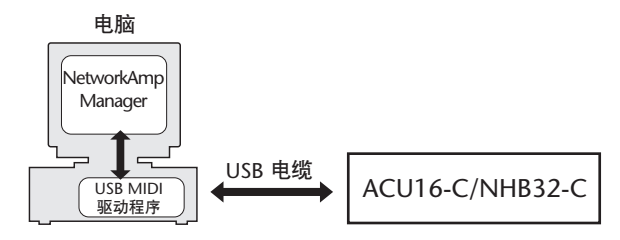

安装 Yamaha USB 驱动程序的步骤取决于所使用的 Windows 版本。

- Windows 98 和 98SE, 请参阅第 49 页
- Windows Me,请参阅第 51 页
- Windows 2000, 请参阅第 52 页
- Windows XP, 请参阅第53页

#### Windows 98 和 98SE

- 1 启动电脑和 Windows,然后将附带的光盘插入电脑的 CD-ROM 驱动器中。
- 2 关闭 ACU16-C/NHB32-C 的电源,然后用 USB 电缆将 ACU16-C/NHB32-C 上的 USB 端口连接到电脑上的 USB 端口。
- 3 打开 ACU16-C/NHB32-C 的电源。

Add New Hardware Wizard(添加新硬件向导)出现。如果未出现,请尝试断开 USB 电缆再重新连接。另外,也可以打开 Add New Hardware(添加新硬件)控制面板。

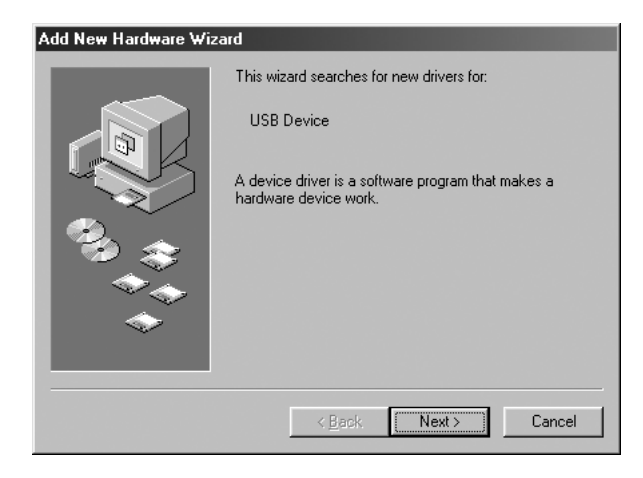

4 单击 Next(下一步)。
 出现以下窗口。

| Add New Hardware Wi | zard                                                                                                    |
|---------------------|----------------------------------------------------------------------------------------------------|
|                     | What do you want Windows to do?   Search for the best driver for your device.  Recommended).   Display a list of all the drivers in a specific location, so you can select the driver you want. |
|                     | < Back Next > Cancel                                                                                                    |

5 选择" Search for the best driver for your device (Recommended)"(搜索最适合当前设备的驱动程序(推荐)),然后单击 Next(下一步)。

出现以下窗口。

| Add New Hardware ₩i | zard                                                                                                    |
|---------------------|----------------------------------------------------------------------------------------------------|
|                     | Windows will search for new drivers in its driver database<br>on your hard drive, and in any of the following selected<br>locations. Click Next to start the search. |
|                     | Eloppy disk drives                                                                                                    |
|                     | CD-ROM drive                                                                                                    |
|                     | ☐ <u>M</u> icrosoft Windows Update                                                                                                    |
|                     | Specify a location                                                                                                    |
|                     | D:\USBdrv_                                                                                                    |
|                     | Browse                                                                                                    |
|                     |                                                                                                    |
|                     | < <u>B</u> ack Next > Cancel                                                                                                    |

6 选择"Specify a location"(指定位置),并指定"D:\USBdrv\_"(将"D"替换为您的 CD-ROM 驱动器盘符),然后单击 Next(下一步)。

找到驱动程序后,会显示"YAMAHA USB MIDI Driver"(YAMAHA USB MIDI 驱动程序),如下图所示。

| Add New Hardware Wiza | ard                                                                                                    |
|-----------------------|----------------------------------------------------------------------------------------------------|
| Add New Hardware Wiz  | ard<br>Windows driver file search for the device:<br>YAMAHA USB MIDI Driver<br>Windows is now ready to install the best driver for this<br>device. Click Back to select a different driver, or click Next<br>to continue. |
| ***<br>*              | Location of driver:<br>D:\USBDRV_\ACU16-C.INF<br>( <u>Back</u> Next> Cancel                                                                                                    |

7 单击 Next (下一步)。

**注**:可能会提示您插入Windows CD-ROM。请勿插入!单击OK (确定),在随 后出现的对话框的 "Copy files from" (文件复制源)部分输入 "D:\USBdrv\_" (将 "D" 替换为您的CD-ROM 驱动器盘符),然后单击OK (确定)。

驱动程序即已安装,安装完毕后会显示以下窗口。

| Add New Hardware Wi   | zard                                                                                                    |
|-----------------------|----------------------------------------------------------------------------------------------------|
| Add New Haldware with | YAMAHA USB MIDI Driver<br>Windows has finished installing the software that your new<br>hardware device requires. |
|                       | < Back Finish Cancel                                                                                              |

8 单击 Finish (完成),然后重新启动电脑。

#### Windows Me

- 1 启动电脑和 Windows,然后将附带的光盘插入电脑的 CD-ROM 驱动器中。
- 2 关闭 ACU16-C/NHB32-C 的电源,然后用 USB 电缆将 ACU16-C/NHB32-C 上的 USB 端口连接到电脑上的 USB 端口。
- 3 打开 ACU16-C/NHB32-C 的电源。

Add New Hardware Wizard(添加新硬件向导)出现。如果未出现,请尝试断开 USB 电缆再重新连接。另外,也可以打开 Add New Hardware(添加新硬件)控制面板。

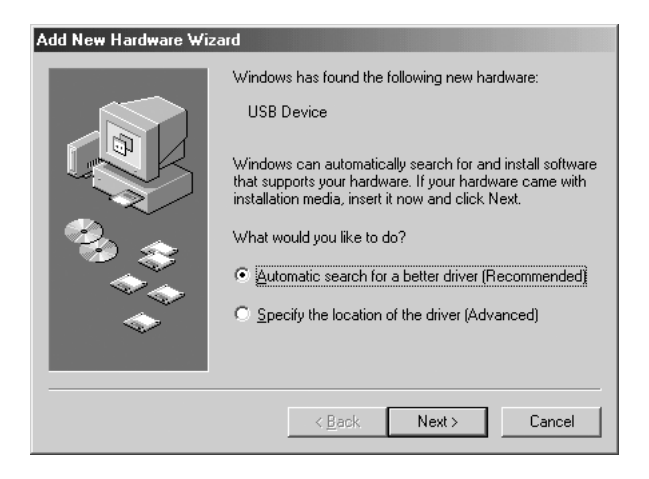

4 选择 "Automatic search for a better driver (Recommended)"(自动搜索更好的驱动程序(推荐)),然后单击 Next(下一步)。

Windows Me 会自动寻找驱动程序,因此可以继续进行步骤 5。如果未能找到驱动程序,则选择"Specify the location of the driver (Advanced)"(指定驱动程序的位置(高级)),单击 Next(下一步),指定 CD-ROM 驱动器(例如 D:\USBdrv\_),然后按提示继续操作。

安装完成后会出现以下窗口。

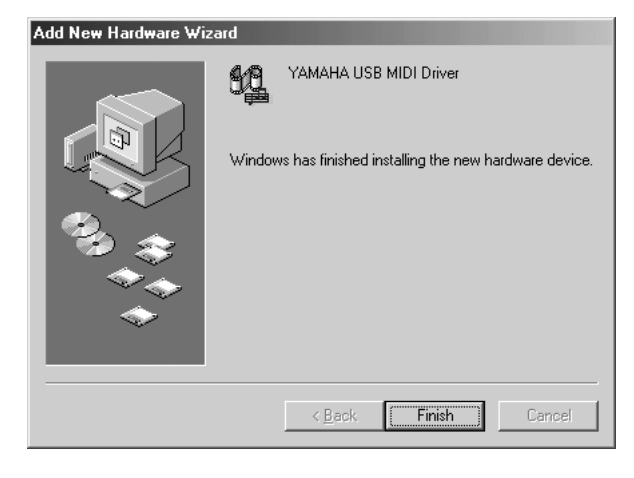

5 单击 Finish (完成),然后重新启动电脑。

Windows 2000

- 1 启动电脑和 Windows,以管理员身份登录,然后将附带的CD-ROM 插入电脑的 CD-ROM 驱动器。
- 2 转到 My Computer(我的电脑) -> Control Panel(控制面板) -> System(系统) -> Hardware(硬件) -> Driver Signing(驱动程序签名) -> File Signature Verification(文件签名验证),选择"Ignore—Install all files, regardless of file signature"(忽略-不论文件签名如何,均安装所有文件),然后单击 OK (确定)。
- 3 关闭 ACU16-C/NHB32-C 的电源 ,然后用 USB 电缆将 ACU16-C/NHB32-C 上的 USB 端口连接到电脑上的 USB 端口。
- 4 打开 ACU16-C/NHB32-C 的电源。

Found New Hardware Wizard (发现新硬件向导)出现。

- 5 单击 Next (下一步)。
- 6 选择"Search for a suitable driver for my device (Recommended)"(搜索适于设备的驱动程序(推荐)),然后单击 Next(下一步)。
- 7 在随后出现的窗口中,仅选择"CD-ROM drives"(CD-ROM 驱动器),然后单击 Next(下一步)。

**注**:可能会提示您插入Windows CD-ROM。请勿插入!单击OK (确定),在随 后出现的对话框的 "Copy files from" (文件复制源)部分输入 "D:\USBdrv2k\_" (将 "D" 替换为您的CD-ROM 驱动器盘符),然后单击OK (确定)。

驱动程序即已安装,并出现信息"Completing the Found New Hardware Wizard"(完成发现新硬件向导)。

8 单击 Finish (完成),然后重新启动电脑。

#### Windows XP

- 1 启动电脑和 Windows,然后将附带的光盘插入电脑的 CD-ROM 驱动器中。
- 2 单击 Start (开始) 按钮, 然后单击 Control Panel (控制面板)。

如果出现如下所示的 Control Panel (控制面板)窗口,请单击窗口左边的"Switch to Classic View"(切换到经典视图),以查看所有控制面板。

| 🕏 Control Panel                                                 |                                   |                                               |
|-----------------------------------------------------------------|-----------------------------------|-----------------------------------------------|
| <u>File E</u> dit <u>V</u> iew F <u>a</u> vorites <u>T</u> ools | Help                              | AU                                            |
| 🕝 Back + 🕥 + 🏂 🔎 Sea                                            | arch 🎼 Folders                    |                                               |
| Control Panel 🛞                                                 | Pick a category                   |                                               |
| See Also                                                        | Appearance and Themes             | Printers and Other Hardware                   |
| <ul> <li>Windows Update</li> <li>Help and Support</li> </ul>    | Network and Internet Connections  | User Accounts                                 |
|                                                                 | Add or Remove Programs            | Date, Time, Language, and Regional<br>Options |
|                                                                 | Sounds, Speech, and Audio Devices | Accessibility Options                         |
|                                                                 | Performance and Maintenance       | 1.120                                         |

- 3 转到 System Hardware (系统硬件) -> Driver (驱动程序)签名 -> Driver (驱动程序)签名选项,选择 "Ignore—Install software without asking for confirmation" (忽略-安装软件,无需确认),然后单击 OK (确定)。
- 4 单击 OK (确定)关闭 System Properties (系统属性)窗口,然后单击 Close (关闭) 按钮关闭 Control Panel (控制面板)窗口。
- 5 关闭 ACU16-C/NHB32-C 的电源 ,然后用 USB 电缆将 ACU16-C/NHB32-C 上的 USB 端口连接到电脑上的 USB 端口。
- 6 打开 ACU16-C/NHB32-C 的电源。

Found New Hardware Wizard (发现新硬件向导)出现。

- 7 选择"Install software automatically (recommended) (I)"(自动安装软件(推荐)),然后单击 Next(下一步)。
  驱动程序即已安装,并出现信息"Completing the Found New Hardware Wizard"(完成发现新硬件向导)。
- 8 单击 Finish (完成),然后重新启动电脑。

#### 安装 Yamaha CBX 驱动程序

如果将 ACU16-C/NHB32-C 连接到电脑的串行端口,则需要安装 Yamaha CBX 驱动程序。如果已安装了此软件,可以跳过此部分。

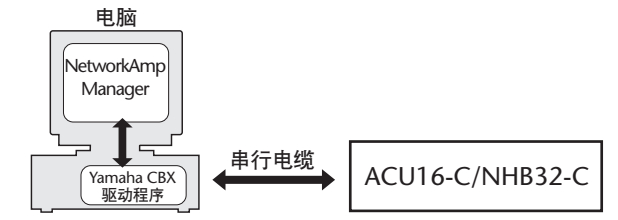

- 1 双击 CD-ROM 中的" Mididrv\_" 文件夹。
- 2 双击"Setup.exe"。

#### 3 按照屏幕上的指示安装软件。

当出现 "Select the number of MIDI output ports" (选择 MIDI 输出端口编号)提示 时,选择 "Use single MIDI output port" (使用单个 MIDI 输出端口)。

当出现 "Do you want to configure Windows to use the YAMAHA CBX A Driver as the default MIDI output device?"(是否想要配置 Windows,使之将 YAMAHA CBX A Driver 作为默认 MIDI 输出设备使用?)讯息时,单击 No (否)。

当出现 "Set the HOST SELECT switch on a tone module to PC-2. Connect the TO HOST terminal on a tone module to the computer's COM port." (将音源模块上的 HOST SELECT 开关设定为 PC-2。将音源模块上的 TO HOST 端子连接到电脑的 COM 端口。)讯息时,可以忽略该讯息,因为 ACU16-C/NHB32-C 不带 HOST SELECT 开关或端口。

#### 安装 NetworkAmp Manager

- 1 找到 CD-ROM 中的"NetworkAmp Manager" 文件夹。
- 2 将"NetworkAmp Manager"文件夹复制到硬盘。

若要卸载,只需删除"NetworkAmp Manager"或者将其拖到 Recycle Bin (回收站)。

#### 启动 NetworkAmp Manager

若要启动 NetworkAmp Manager, 只需双击 NetworkAmp Manager 图标。

启动 NetworkAmp Manager 时,出现 Open Project (打开项目)对话框。若要创建 新项目,单击 Cancel (取消),然后在随后出现的对话框中输入新项目及其文件夹 的名称和位置。

关于如何使用 NetworkAmp Manager 的说明,请参阅 PDF 格式的 Network Amp Manager 使用说明书,该文档可以直接从 NetworkAmp Manager 的帮助菜单打开。

#### 安装时的故障排除

#### 无法安装 Yamaha USB MIDI Driver

- USB 电缆是否已正确连接(第 47 页)?
- 尝试断开 USB 电缆, 然后再重新连接。
- 是否已启用 USB? 首次将 ACU16-C/NHB32-C 连接到电脑时,如果 Add New Hardware Wizard (添加新硬件向导)未出现,则可能是因为禁用了电脑的 USB 控制器。若要检查,请打开 System (系统)控制面板,单击 Device Manager (设备管理器)选项卡,然后检查在"Universal Serial Bus controllers"(通用申行总线控制器)和"USB Root Hub"(USB 总控制端口)项旁是否有叉(x)或感叹号(!)。如果这些项旁确实有这些标记,则表明 USB 控制器已被禁用。有关启用 USB 控制器的详细说明,请参阅电脑的说明书。

如果因为某些原因 Yamaha USB 驱动程序安装失败,则 ACU16-C/NHB32-C 可能会被注册为未知设备,并且在删除未知设备前无法重新安装驱动程序。在这种情况下,打开 System (系统)控制面板,单击 Device Manager (设备管理器)选项卡,然后选择 "View devices by connection"(依连接排序设备)选项。如果列表中出现名为 "Other devices"(其它设备)的项,单击该项。如果出现名为 "Unknown device"(未知设备)的项,则选择该项然后单击 Remove (卸载)按钮。断开 USB 电缆的连接,然后重新连接,并尝试重新安装驱动程序。

#### 如何卸载和重新安装 Yamaha USB MIDI 驱动程序

 Windows 98, Me: 假设已成功安装了 Yamaha USB MIDI 驱动程序,并且正确识别了 ACU16-C/NHB32-C,则可以如下所示从电脑中卸载该驱动程序。打开 System (系统)控制面板,单击 Device Manager (设备管理器)选项卡,选择 "YAMAHA USB MIDI Driver",然后单击 Remove (卸载)按钮。删除下列文件后,断开 USB 电缆 的连接再重新连接,然后重新安装驱动程序。

Windows\Inf\Other\ACU16-C.inf (或 NHB32-C.inf) Windows\System\Xgusb.drv Windows\System\Ymidusb.sys

#### 提高性能

- 如果电脑看起来无响应,请确保电脑符合系统要求(第46页)。
- 退出目前不使用的所有其它应用程序。

#### 无法暂停或恢复电脑

- 如果打开了任何 MIDI 应用程序,则暂停将不起作用。
- Windows 2000:视某些系统中的 USB 控制器等而定,暂停和恢复可能无法正常工作。如果 ACU16-C/NHB32-C 停止相应,请尝试断开 USB 电缆再重新连接。

# 2 ACU16-C 放大器控制单元

#### 前言

Yamaha ACU16-C放大器控制单元是一种 CobraNet 接口,可为最多 16 个 CobraNet 音频通道提供 24 位 D/A 转换,并通过用于连接最多八台 2 通道功率放大器的 Euro-block 接口输出。在单个 CobraNet 网络上最多可使用 16 台 ACU16-C,从而最 多可为 256 个 CobraNet 音频通道提供 D/A 转换。提供了主和次 CobraNet 端口,用 于在带内置冗余的系统中集成。

另外,ACU16-C还可作为Yamaha的NetworkAmpManager软件接口,它可在标准Windows个人电脑上运行,并监控最多512台YamahaPCxxxxN系列功率放大器(每台ACU16-C32安培)、八台NHB32-C和16台ACU16-C。可使用USB或RS-232C将个人电脑直接连接到ACU16-C。可从与CobraNet网络上的任何ACU16-C或NHB32-C相连的单台个人电脑来管理多台设备。

也即, Yamaha PC9500N 和 PC4800N 功率放大器可以与 ACU16-C 联网。请通过以下 URL 在 Yamaha 专业音响网站上查看将要发布的有关可联网的功率放大器的新闻和信息,以及有关其它 Yamaha 专业音响产品的信息: < http://www.yamahaproaudio.com/>

#### 特点

- 16个24位、128倍超采样D/A转换器
- 110 dB 典型动态范围
- 在 0-16、383 的范围内选择四个 CobraNet 数据包 (32 个音频通道)<sup>1</sup>
- 可以对模拟输出单独分配最多 16 个 CobraNet 音频通道<sup>1</sup>
- 主和次 CobraNet 端口
- 16个 Euro-block 模拟输出
- 用作 NetworkAmp Manager 软件的接口
- RS-485 端口用于连接最多 32 台 Yamaha PCxxxxN 系列功率放大器
- USB 和 RS-232C 串行端口用于个人电脑的连接
- 在单个 CobraNet 网络上最多可以连接 16 台 ACU16-C
- 可通过网络上的任何 ACU16-C 或 NHB32-C 来控制个人电脑 / NetworkAmp Manager
- CobraNet LINK、 CONDUCT 和 ERROR 指示灯

<sup>1.</sup> 在 NetworkAmp Manager 中设定。

#### 前面板

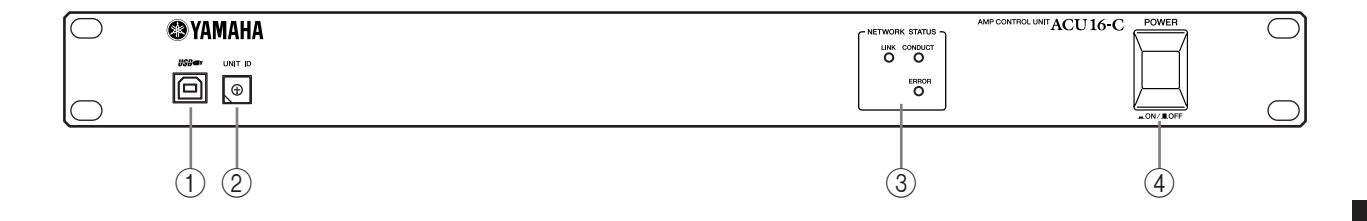

#### ① USB 端口

该USB端口用于将ACU16-C连接到运行NetworkAmp Manager的个人电脑上的USB端口。后面板 TO COMPUTER端口也可以用于此连接。用于和 ACU16-C 进行通信的个人电脑端口在 NetworkAmp Manager 中设定。

#### ② UNIT ID 开关

此开关用于设定 ACU16-C 的设备 ID。必须对网络上的每台 ACU16-C 指定从 0 到 15 的唯一 ID。下表显示了开关标记如何与 0 到 15 的设备 ID 相对应。可使用一字 螺丝刀或十字螺丝刀设定此开关。

| 设备 ID | 0 | 1 | 2 | 3 | 4 | 5 | 6 | 7 | 8 | 9 | 10 | 11 | 12 | 13 | 14 | 15 |
|-------|---|---|---|---|---|---|---|---|---|---|----|----|----|----|----|----|
| 开关设定  | 0 | 1 | 2 | 3 | 4 | 5 | 6 | 7 | 8 | 9 | А  | В  | С  | D  | E  | F  |

**注**: 在设定设备 ID 之前必须关闭 ACU16-C 的电源。务必确保为每台 ACU16-C 指定唯一的 ID。将相同的设备 ID 指定到两台或两台以上的 ACU16-C 将会产生 不可预知的结果。

*注*: 使用适合开关槽口尺寸的螺丝刀。使用把手太大的螺丝刀或刀口太小的螺 丝刀可能会损坏开关。

#### ③ NETWORK STATUS 指示灯

LINK: 当 ACU16-C 与 CobraNet 网络存在无效连接时,该指示灯点亮。如果无法建立链接,则 CONDUCT 和 ERROR 指示灯点亮。

**CONDUCT:** 当 ACU16-C 为 CobraNet Conductor 时 (例如整个网络的字时钟主控和主宰)时,该指示灯点亮。

**ERROR:** 当无法建立 CobraNet 链接时,该指示灯点亮,而当 CobraNet 接口出错时,该指示灯闪烁。

**注**:如果发生系统错误,则LINK、CONDUCT和ERROR指示灯同时闪烁。此 类错误可因设备设定不正确或ACU16-C故障引起。有关"系统错误"的详细 信息,请参阅第73页。

#### ④ POWER ON/OFF 开关

此推入式开关用于打开 ACU16-C 的电源。为防止扬声器发出巨大的嘈杂声,请按 以下顺序打开音频设备的电源(关闭电源时顺序相反)— 声源、A/D 转换器、调 音台、网络设备、 NHB32-C/ACU16-C、 D/A 转换器和功率放大器。

#### 后面板

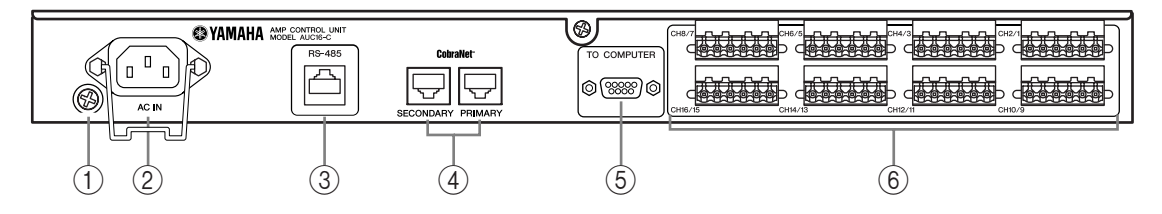

#### ① 接地螺钉

为电气安全起见,将ACU16-C正确接地至关重要。附带的电源线有一个3针插头, 并且如果 AC 电源插座的接地端子接地,则本设备将通过电源线充分接地。如果 AC 电源插座不能提供适当的接地,则必须将此螺钉连接到良好的接地点。接地同时也是消除交流声、干扰和其它噪声的有效方法。

#### ② AC IN 接口

该接口通过附带的电源线将 ACU16-C 连接到 AC 电源插座。将附带电源线的插座 端连接到 AC IN。将插头端连接到符合 ACU16-C 后面板上声明的电源要求的适当 交流墙壁插座中。请使用附带的固定夹固定电源线,以防止意外断开连接。

警告:进行任何连接之前,请关闭与ACU16-C相连的所有设备的电源。

#### ③ RS-485 端口

该 RJ-45 端口用于将 ACU16-C 连接到最多包含 32 台 Yamaha PCxxxxN 系列功率放 大器的网络,从而进行监控。可联网的 Yamaha 功率放大器使用标准 CAT3 或 CAT5 以太网电缆,以菊花链形式互相连接,端到端之间的最大长度可达1 公里。可以使 用 UTP (未屏蔽双绞)或 STP (屏蔽双绞)电缆。

#### ④ PRIMARY 和 SECONDARY CobraNet 端口

这些 RJ-45 端口用于将 ACU16-C 连接到主和次 CobraNet 网络。主和次端口可用于 在系统中建立冗余。正常情况下, ACU16-C 使用 PRIMARY 端口。但是如果通过该 端口通信失败,则本设备将自动切换到 SECONDARY 端口且运行将继续,而不会 中断。应使用 100Base-TX CAT5 以太网直连电缆将 ACU16-C 连接到 CobraNet 网 络。使用 STP (屏蔽双绞)电缆以防止电磁干扰。必要时,可使用 100Base-TX 以 太网交路电缆将两台 CobraNet 设备互相连接。直连和交路电缆不可互换。

#### ⑤ TO COMPUTER 端口

此9针突出式 D-sub 端口用于将 ACU16-C 连接到运行 NetworkAmp Manager 的个 人电脑的 COM 端口。这是一种 RS-232C 串行接口,支持最长 15 米的电缆。前面 板 USB 端口也可以用于此连接。用于和 ACU16-C 进行通信的个人电脑端口在 NetworkAmp Manager 中设定。

#### ⑥ Euro-block 接口

这些 Euro-block 接口输出 16 个平衡式模拟音频信号,用于连接到功率放大器输入。在 NetworkAmp Manager 中将 CobraNet 音频通道指定到这些输出。共有八个6 方向 Euro-block 接口,每个接口带有用于两个音频通道的火线(+)、零线(-)和地线端子。附带的 Euro-block 插头应如下所示进行接线。拧紧螺钉将电线固定。请小心操作,务必夹住导体部分而非绝缘体部分。

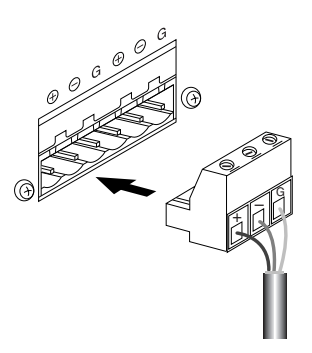

规格

| D/A 转换器                          |             | 24 位 128 倍超平样                                                                                             |  |  |  |  |
|----------------------------------|-------------|----------------------------------------------------------------------------------------------------|--|--|--|--|
|                                  |             | 24 世, 120 旧起不什                                                                                            |  |  |  |  |
| 动态范围 '                           |             | 110 dB 典型                                                                                                 |  |  |  |  |
| │频率响应<br>──────                  |             | 20 Hz-20 kHz +0.5, -1.5 dB (标称输出电平 @ 1 kHz)                                                               |  |  |  |  |
| 串音                               |             | -80 dB (@1 kHz, 相邻通道间)                                                                                    |  |  |  |  |
| 信号延迟                             |             | 0.625 ms (CobraNet 到模拟输出)                                                                                 |  |  |  |  |
| 总谐波失真                            | +4 dB 输出    | 小于 0.05%                                                                                                  |  |  |  |  |
| (20 Hz–20 kHz)                   | 满刻度输出       | 小于 0.01%                                                                                                  |  |  |  |  |
| 交流声和噪声 <sup>1</sup>              |             | -92 dB                                                                                                    |  |  |  |  |
| PRIMARY/SECONDARY<br>CobraNet 接口 |             | RJ-45 x2 (16 个输入),变压器隔离, IEEE 802.3                                                                       |  |  |  |  |
|                                  | 网络状态指示灯     | LINK, CONDUCT, ERROR 指示灯                                                                                  |  |  |  |  |
|                                  | 通道          | CH1-16 平衡式输出                                                                                              |  |  |  |  |
| 模拟输出                             | 接口          | Euro-block 接口 6 方向 × 8                                                                                    |  |  |  |  |
|                                  | 信号源阻抗       | 150 Ω                                                                                                    |  |  |  |  |
|                                  | 标称值下使用      | 10k Ω线路                                                                                                   |  |  |  |  |
|                                  | 输出电平        | 标称:+4 dB (1.23 V),削波前的最大值:+18 dB (6.16 V)                                                                 |  |  |  |  |
| 中時進口                             | TO COMPUTER | 9 针突出式 D-sub (RS-232C)                                                                                    |  |  |  |  |
| 电脑端口                             | USB         | USB 1.1                                                                                                   |  |  |  |  |
| 放大器控制                            | RS-485      | RJ-45 × 1                                                                                                 |  |  |  |  |
| 设备 ID                            | •           | 0–F (0–15)                                                                                                |  |  |  |  |
| 中近西北                             | 美国 / 加拿大    | 110–120 V, 50/60 Hz, 40 W                                                                                 |  |  |  |  |
|                                  | 其它          | 220–240 V, 50/60 Hz, 40 W                                                                                 |  |  |  |  |
| 尺寸                               | (宽×高×深)     | 480 × 44.65 × 385.5 mm, 1U                                                                                |  |  |  |  |
| 净重                               |             | 4.8 kg                                                                                                    |  |  |  |  |
| 空气流通时的工作温度范围                     |             | 0–40°C                                                                                                    |  |  |  |  |
| 存储温度范围                           |             | _20 到 60°C                                                                                                |  |  |  |  |
| 附带的附件                            |             | CD-ROM (NetworkAmp Manager, PDF 格式的说明书, MIDI 驱动程序)<br>电源线和固定夹<br>USB 电缆<br>3 方向 Euro-block 接口× 16<br>本说明书 |  |  |  |  |

1. 用 6 dB/ 八度音阶滤波器在 @ 12.7 kHz 下测得;相当于具有无穷大 dB/ 八度音阶衰减的 20 kHz 滤波器。

#### 外形尺寸

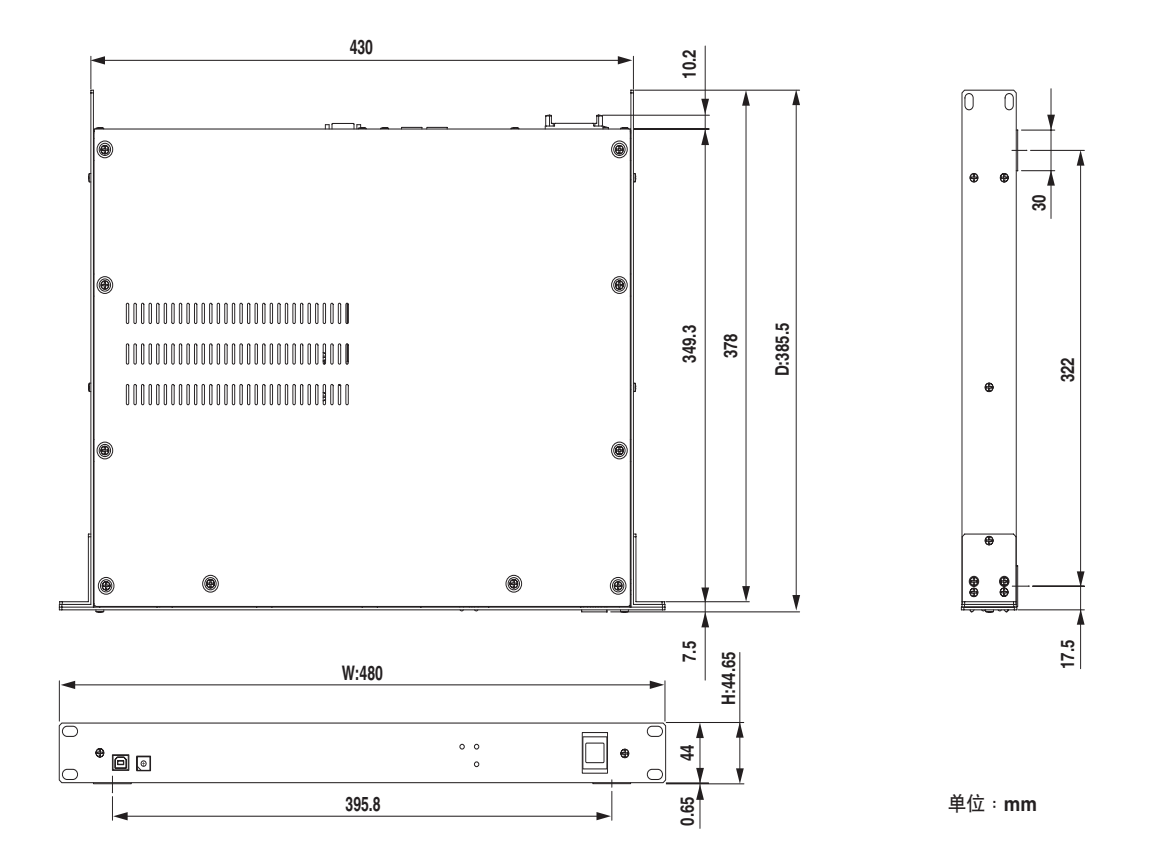

本使用说明书中的技术规格及介绍仅供参考。Yamaha 公司保留随时更改或修订产品或技术规格的权利,若确有变更,恕不事先通知。技术规格、设备或选购件在各个地区可能均会有所不同,因此如有问题,请与当地 Yamaha 经销商确认。

## 3 NHB32-C 网络交换机和网桥

#### 前言

Yamaha NHB32-C网络交换机和网桥是一种CobraNet 网桥,可将最多64个CobraNet 音频通道(32个输入/32个输出)灵活分配到 64个 AES/EBU 格式的输入和输出(32个输入/32个输出)。在 NetworkAmp Manager 中最多可以创建、存储和调用 99个分配设定。当 NetworkAmp Manager 离线时,可以直接从 NHB32-C 的前面板 调用分配。使用单播分布时,在单个CobraNet网络上最多可以使用八个NHB32-C, 从而为 256个 CobraNet 音频通道和 256个 AES/EBU 格式的输入和输出提供桥接。提供了主和次 CobraNet 端口,用于在带内置冗余的系统中集成。

另外,NHB32-C还可作为Yamaha的NetworkAmp Manager软件接口,它可在标准Windows个人电脑上运行,并监控最多512台YamahaPCxxxxN串行功率放大器、 八台NHB32-C和16台ACU16-C。可使用USB或RS-232C将个人电脑直接连接到 NHB32-C。可从与CobraNet网络上的任何ACU16-C或NHB32-C相连的单台个人 电脑来管理多台设备。

当使用 100Base-TX 电缆连接、且使用滤波器时最大距离不超过 2 公里时,利用 CobraNet 的串行网桥功能,可以在最长 100 米范围内的任意两个 NHB32-C 之间传送 MIDI 数据 (程序变更和控制变更)或 AD824 数据 (前置放大器控制)。请注意,串行网桥无法同时传送 MIDI、AD824 和放大器控制信号。只能在 NetworkAmp Manager 中选择一种信号。NHB32-C 的字时钟源可以是一对 AES/EBU 输入、BNC WORD CLOCK IN 或 CobraNet 网络。

#### 特点

- 100个可调用的分配存储器
- 2位、7-段 LED 分配编号显示
- 在 0-16、383 的范围内选择八个 CobraNet 数据包 (64 个音频通道)<sup>1</sup>
- 最多可将 32 AES/EBU 输入和输出单独分配给 64 个 CobraNet 音频通道<sup>1</sup>
- 选择 20 位 (8 通道 / 数据包) 或 24 位 (7 通道 / 数据包)<sup>1</sup>
- 主和次 CobraNet 端口
- 四个 25 针凹入式 D-sub 接口用于 AES/EBU I/O
- 通过 CobraNet 的串行网桥进行 AD824、 MIDI 或放大器控制
- 可选择的字时钟源—AES/EBU, NC WORD CLOCK IN 或 CobraNet network<sup>2</sup>
- 字时钟 LOCK 指示灯
- 用作 NetworkAmp Manager 软件的接口
- USB 和 RS-232C 串行端口用于个人电脑的连接
- 在单个 CobraNet 网络上最多可以连接 8 台 NHB32-C
- 可通过网络上的任何一台 ACU16-C 或 NHB32-C 来控制个人电脑 / NetworkAmp Manager
- CobraNet LINK、CONDUCT 和 ERROR 指示灯

<sup>1.</sup>在 NetworkAmp Manager 中设定。

<sup>2.</sup> 可以从 NHB32-C 的前面板或在 NetworkAmp Manager 中进行设定。

#### 前面板

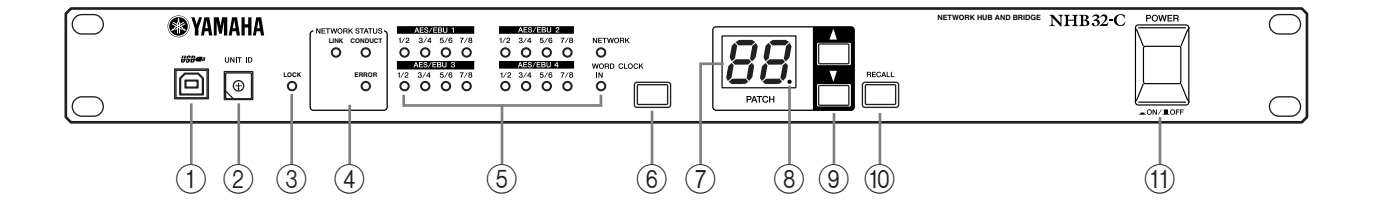

#### ① USB 端口

该 USB 端口用于将 NHB32-C 连接到运行 NetworkAmp Manager 的个人电脑上的 USB 端口。后面板 TO COMPUTER 端口也可以用于此连接。用于和NHB32-C 进行 通信的个人电脑端口在 NetworkAmp Manager 中设定。

#### ② UNIT ID 开关

此开关用于设定 NHB32-C 的设备 ID。必须对网络上的每台 NHB32-C 指定从 0 到 7 的唯一 ID。下表显示了开关标记如何与 0 到 7 的设备 ID 相对应。可使用一字螺 丝刀或十字螺丝刀设定此开关。

| 设备 ID | 0   | 1   | 2   | 3   | 4   | 5   | 6   | 7   |
|-------|-----|-----|-----|-----|-----|-----|-----|-----|
| 开关设定  | 0/8 | 1/9 | 2/A | 3/B | 4/C | 5/D | 6/E | 7/F |

**注**: 在设定设备 ID 之前必须关闭 NHB32-C 的电源。务必确保为每台 NHB32-C 指定唯一的 ID。将相同的设备 ID 指定到两台或两台以上的 NHB32-C 将会产生 不可预知的结果。

*注*:使用适合开关槽口尺寸的螺丝刀。使用把手太大的螺丝刀或刀口太小的螺 丝刀可能会损坏开关。

③ LOCK 指示灯

当 NHB32-C 锁定到所选的字时钟源时,该指示灯点亮。当 NHB32-C 未锁定时,该指示灯闪烁。

④ NETWORK STATUS 指示灯

这些指示灯显示 CobraNet 网络发状态

LINK: 当 NHB32-C 与 CobraNet 网络存在无效连接时,该指示灯点亮。如果无法建立链接,则 CONDUCT 和 ERROR 指示灯点亮。

**CONDUCT:** 当 NHB32-C 为 CobraNet Conductor 时 (例如整个网络的字时钟主控和主宰)时,该指示灯点亮。

**ERROR:** 当无法建立 CobraNet 链接时,该指示灯点亮,而当 CobraNet 接口出错时,该指示灯闪烁。

**注**:如果发生系统错误,则LINK、CONDUCT和ERROR指示灯同时闪烁。此 类错误可因设备设定不正确或NHB32-C故障引起。有关"系统错误"的详细 信息,请参阅第73页。

⑤ 字时钟源指示灯

这些指示灯显示当前所选的字时钟源。 AES/EBU:字时钟源自一对 AES/EBU 输入。 NETWORK:字时钟源自 CobraNet 网络。 WORD CLOCK IN:字时钟源自 NHB32-C 的 BNC WORD CLOCK IN 接口。

中文

⑥ 字时钟源按钮

此按钮用于设定字时钟源,字时钟源可以是一对 AES/EBU 输入、CobraNet 网络或 NHB32-C 的 BNC WORD CLOCK IN 接口。若要设定字时钟源,请使用此按钮选择 一个来源,并且在对应的字时钟源指示灯闪烁是,再次按此按钮。自时钟源将改 变且对应的指示灯将停止闪烁并持续电缆。

**注**: 在更改系统的字时钟设定时,某些设备可能会产生啸叫,因此请事先调低功率放大器,否则可能会损坏扬声器。

⑦ PATCH 编号显示

此 2 位、 7 段 LED 显示当前所选分配的编号。

⑧ 分配编辑指示灯

当当前分配自上次调用或存储以来被编辑过时,该指示灯点亮。当分配被调用或存储时,该指示灯熄灭。仅可在 NetworkAmp Manager 中编辑分配。

⑨ 分配选择按钮

这些按钮用于在 0 到 99 的范围内选择分配。使用向上按钮增加分配编号。使用向 下按钮减小分配编号。

10 RECALL 按钮

该按钮用于调用分配,该分配通过分配选择按钮选择。分配在 NetworkAmp Manager 中创建和存储。

若要在 NHB32-C 上调用分配,请使用分配选择按钮在 0 到 99 的范围内选择分配。 PATCH 编号闪烁。当已选择想要调用的分配时,按 [RECALL] 按钮。分配即被调 用且 PATCH 编号停止闪烁。

分配 #0 是一个特殊的只读分配,它包含初始的 AES/EBU 到 CobraNet 通道指定。 每个 AES/EBU 输入和输出被指定到对应编号的 CobraNet 输入和输出。例如, AES/EBU 输入 #1 被指定到 CobraNet 输出 #1, AES/EBU 输入 #2 被指定到 CobraNet 输出 #2,其余依次类推。

#### ① POWER ON/OFF 开关

此推入式开关用于打开 NHB32-C 的电源。为防止扬声器发出巨大的嘈杂声,请按 以下顺序打开音频设备的电源(关闭电源时顺序相反) – 声源、A/D 转换器、调 音台、网络设备、 NHB32-C/ACU16-C、 D/A 转换器和功率放大器。

#### 后面板

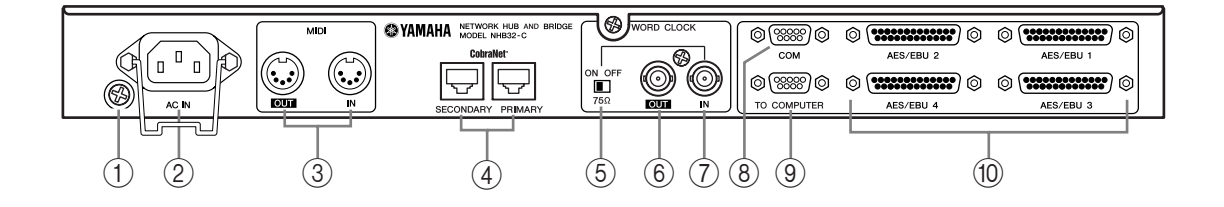

#### ① 接地螺钉

为电气安全起见,将NHB32-C正确接地至关重要。附带的电源线有一个3针插头, 并且如果 AC 电源插座的接地端子接地,则本设备将通过电源线充分接地。如果 AC 电源插座不能提供适当的接地,则必须将此螺钉连接到良好的接地点。接地同时也是消除交流声、干扰和其它噪声的有效方法。

#### ② AC IN 接口

该接口通过附带的电源线将 NHB32-C 连接到 AC 电源插座。将附带电源线的插座端连接到 AC IN。将插头端连接到符合 NHB32-C 后面板上声明的电源要求的适当 交流墙壁插座中。请使用附带的固定夹固定电源线,以防止意外断开连接。

警告:进行任何电源连接之前,请关闭与NHB32-C相连的所有设备的电源。

#### ③ MIDI OUT/IN 端口

这些标准 MIDI IN 和 OUT 端口用于连接 MIDI 设备,从而通过 CobraNet 的串行网桥传送数据。程序变更和控制变更讯息可通过串行网桥传送,但是该传送方法不适合对时间敏感的数据,例如 MIDI Note 打开 / 关闭。

#### ④ PRIMARY 和 SECONDARY CobraNet 端口

这些 RJ-45 端口用于将 NHB32-C 连接到主和次 CobraNet 网络。应使用 100Base-TX CAT5 以太网直连电缆将 NHB32-C 连接到 CobraNet 网络。使用 STP (屏蔽双绞) 电缆以防止电磁干扰。必要时,可使用 100Base-TX 以太网交路电缆将两台 CobraNet 设备互相连接。直连和交路电缆不可互换。

#### ⑤ WORD CLOCK 75Ω ON/OFF 终止开关

此开关将 75Ω 终止应用于 WORD CLOCK IN。当某个字时钟源连接到 WORD CLOCK IN 时,通常应将此开关设定到 ON。OFF 设定用于和特殊规格的字时钟源 设备一起使用。

#### **(6) WORD CLOCK OUT BNC**

此 BNC 接口输出字时钟信号。

#### **(7) WORD CLOCK IN BNC**

此 BNC 接口用于连接外部字时钟信号。通过使用前面板上的字时钟源按钮选择字时钟源。

⑧ COM 端口

此9针突出式D-sub端口用于连接Yamaha AD824 A/D转换器。来自Yamaha DME32 数字调音台引擎或Yamaha DM2000数字生产控制台等受支持设备的控制信号可以 通过CobraNet的串行网桥传送。COM端口是一种RS-422串行接口,支持最长1 公里的电缆。

⑨ TO COMPUTER 端口

此9针突出式 D-sub 端口用于将 NHB32-C 连接到运行 NetworkAmp Manager 的个 人电脑的 COM 端口。这是一种 RS-232C 串行接口,支持最长 15 米的电缆。前面 板 USB 端口也可以用于此连接。用于和 NHB32-C 进行通信的个人电脑端口在 NetworkAmp Manager 中设定。

1 AES/EBU 1-4 I/O 接口

这四个 25 针凹入式 D-sub 接口用于输入和输出最多 64 个通道的 AES/EBU 格式的数字音频。每个接口可处理八个输入和八个输出。在 NetworkAmp Manager 中将 AES/EBU 输入和输出指定到 CobraNet 音频通道。

#### 电缆长度和交换机

100Ba-se-T 以太网的最大电缆长度为100米(光纤电缆的最大长度为2公里)。 但是,视电缆种类、交换机、ACU16-C/NHB32-C 的工作负载等而定,不保证在 此长度下可进行可靠运行。另外,尽管可以将三到四台交换机连接到一个网 络,实际的可连接数量取决于每个交换机的效率。

|                   | 存储器                     | 100 (#0 为只读)                                                                    |
|-------------------|-------------------------|---------------------------------------------------------------------------------|
| 分配                | 指示                      | 7段IFD×2                                                                         |
| CobraNet          | PRIMARY/SECONDARY<br>接口 | RJ-45 × 2 (32 个输入 /32 个输出),变压器隔离, IEEE 802.3                                    |
|                   | 网络状态指示灯                 | LINK, CONDUCT, ERROR 指示灯                                                        |
|                   | AES/EBU 1–4             | 25 针凹入式 D-sub × 4                                                               |
| 数字 I/O            | 采样率                     | 48 kHz                                                                          |
|                   | 信号延迟                    | 0.0417 ms (CobraNet到 AES/EBU)                                                   |
|                   | 可选字时钟源                  | AES/EBU, CobraNet, BNC WORD CLOCK IN                                            |
| 字时钟               | 终止                      | 75Ω ON/OFF 开关                                                                   |
|                   | 指示灯                     | LOCK, AES/EBU 1-4 (1/2, 3/4, 5/6, 7/8), NETWORK, WORD CLOCK<br>IN LEDs          |
| 中時進口              | TO COMPUTER             | 9 针突出式 D-sub (RS-232C)                                                          |
| 电脑师口              | USB                     | USB 1.1                                                                         |
| AD824 控制端口        | СОМ                     | 9 针突出式 D-sub (RS-422)                                                           |
| MIDI              | IN, OUT                 | 5 针 DIN (仅程序变更 / 控制变更)                                                          |
| 设备 ID             | 1                       | 0–7                                                                             |
|                   | 美国 / 加拿大                | 110–120 V, 50/60 Hz, 40 W                                                       |
| 电源 <b>妥</b> 水<br> | 其它                      | 220–240 V, 50/60 Hz, 40 W                                                       |
| 尺寸                | (宽×高×深)                 | 480 × 44.65 × 386 mm, 1U                                                        |
| 净重                | 1                       | 5 kg                                                                            |
| 空气流通时的工作温度范围      |                         | 0-40°C                                                                          |
| 存储温度范围            |                         | _20 至 60℃                                                                       |
| 附带的附件             |                         | CD-ROM (NetworkAmp Manager, PDF 格式的说明书, MIDI 驱动程序)<br>电源线和固定夹<br>USB 电缆<br>本说明书 |

#### 规格

外形尺寸

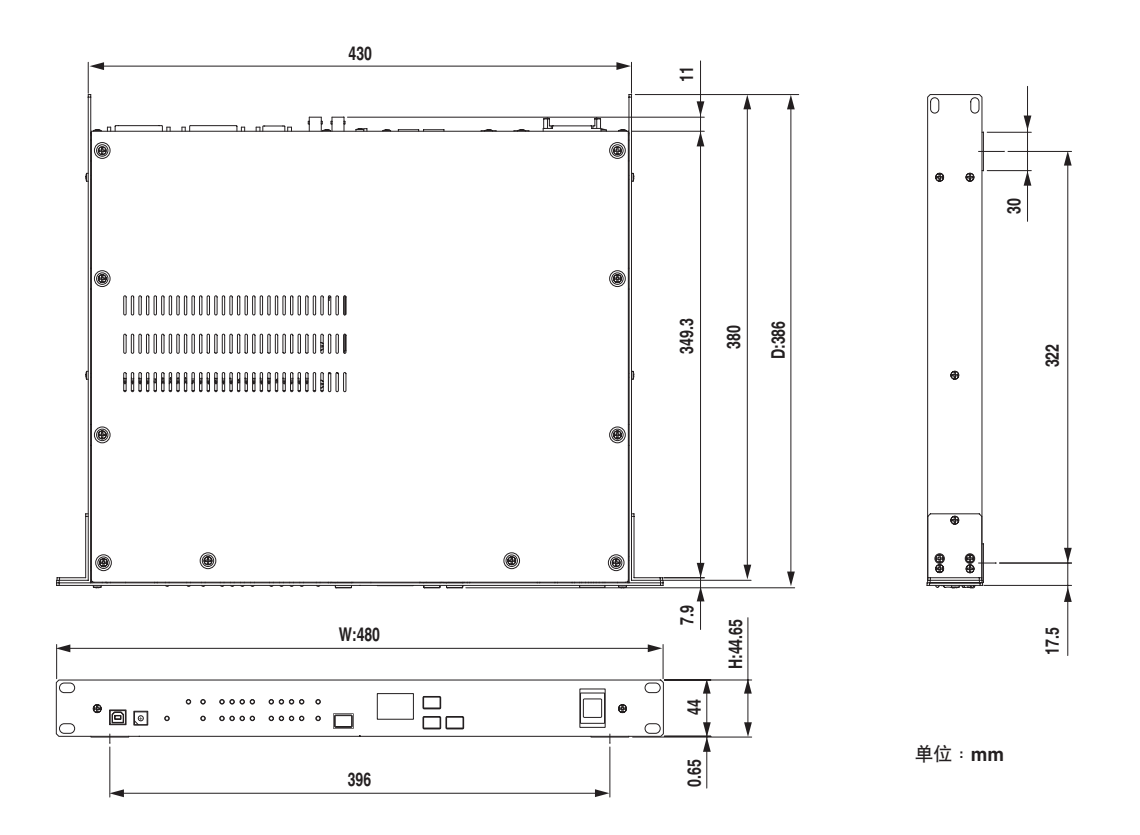

本使用说明书中的技术规格及介绍仅供参考。Yamaha 公司保留随时更改或修订产品或技术规格的权利,若确有变更,恕不事先通知。技术规格、设备或选购件在各个地区可能均会有所不同,因此如有问题,请与当地 Yamaha 经销商确认。

## 4 系统示例

#### ACU16-C 功率放大器控制系统

本例显示了如何将最多32个Yamaha PCxxxxN系列功率放大器连接到单个ACU16-C上,以通过 NetworkAmp Manager 进行遥控和监视。

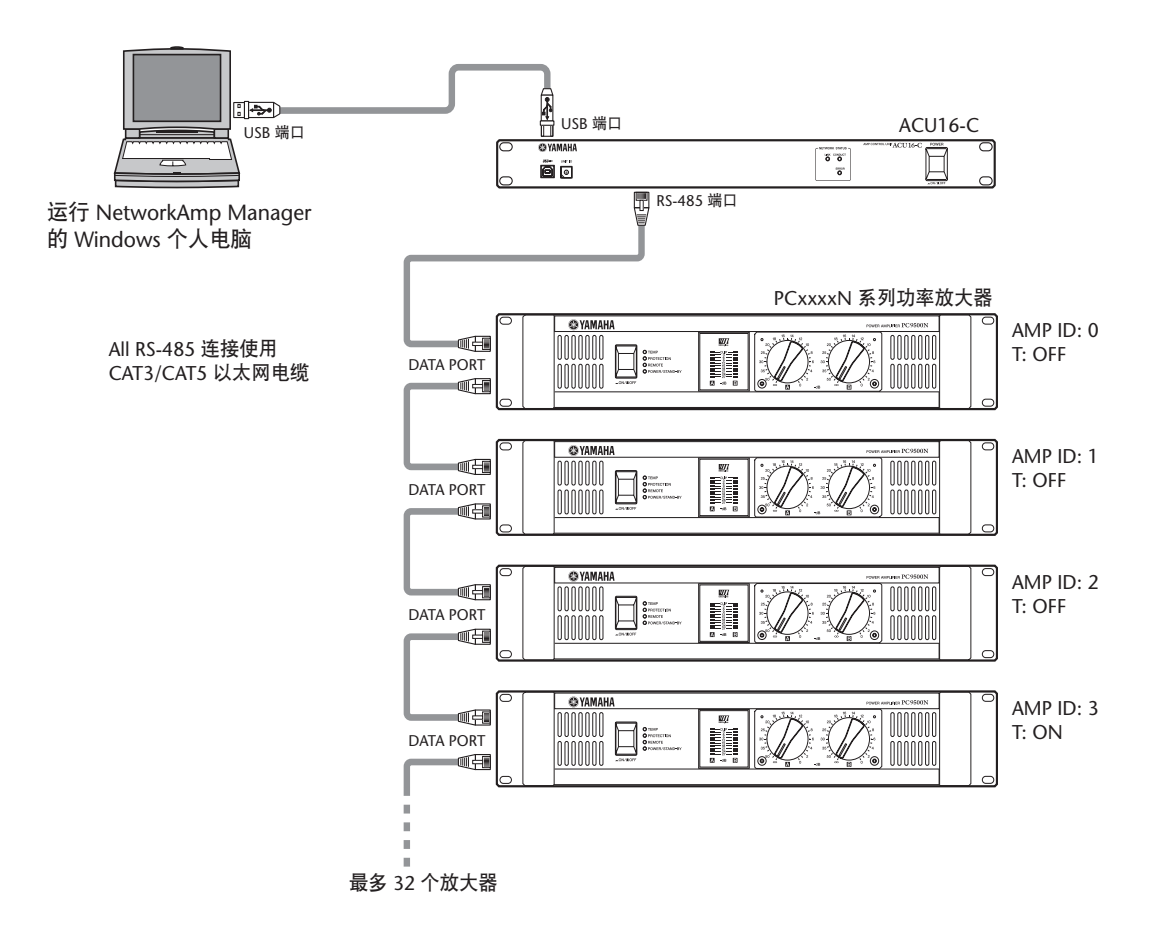

#### PCxxxxN 串行放大器 ID 设定

最多可以将 32 个 PCxxxxN 系列功率放大器连接到单个 ACU16-C, 每个功率放大器具有从 0 到 31 的唯一ID。使用功率放大器后面板上 的 AMP ID DIP 开关进行设定,此开关由六个独立的开关组成,其中 五个用于设定 ID,一个用于打开和关闭终止(标有 "T")。这五 个开关分开编号。使用开关组合来设定这些ID,以获得所需的 ID。 例如,若要设定 ID #7,必须将开关 4、2 和 1 设定到 ON 位置(即

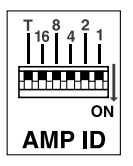

4+2+1=7) 。若要设定 ID #25, 必须将开关 16、8 和 1 设定到 ON 位置(即 16+8+1=25)。若要设定 ID #0, 应将所有开关均设定为 OFF。在 RS-485 菊花链的 最后一台功率放大器上,应将"T"开关设定到 ON 以启用终止。

#### ACU16-C/NHB32-C CobraNet 音频分发系统

此例显示了多个 AES/EBU 通道如何经过长距离(最长 200 米,用 100Base-TX 以太 网电缆连接)分发到多个功率放大器。NHB32-C 处理 AES/EBU 到 CobraNet 的转换,而 ACU16-C 处理 CobraNet 到模拟的转换。可以在任何一台个人电脑上监控功 率放大器。

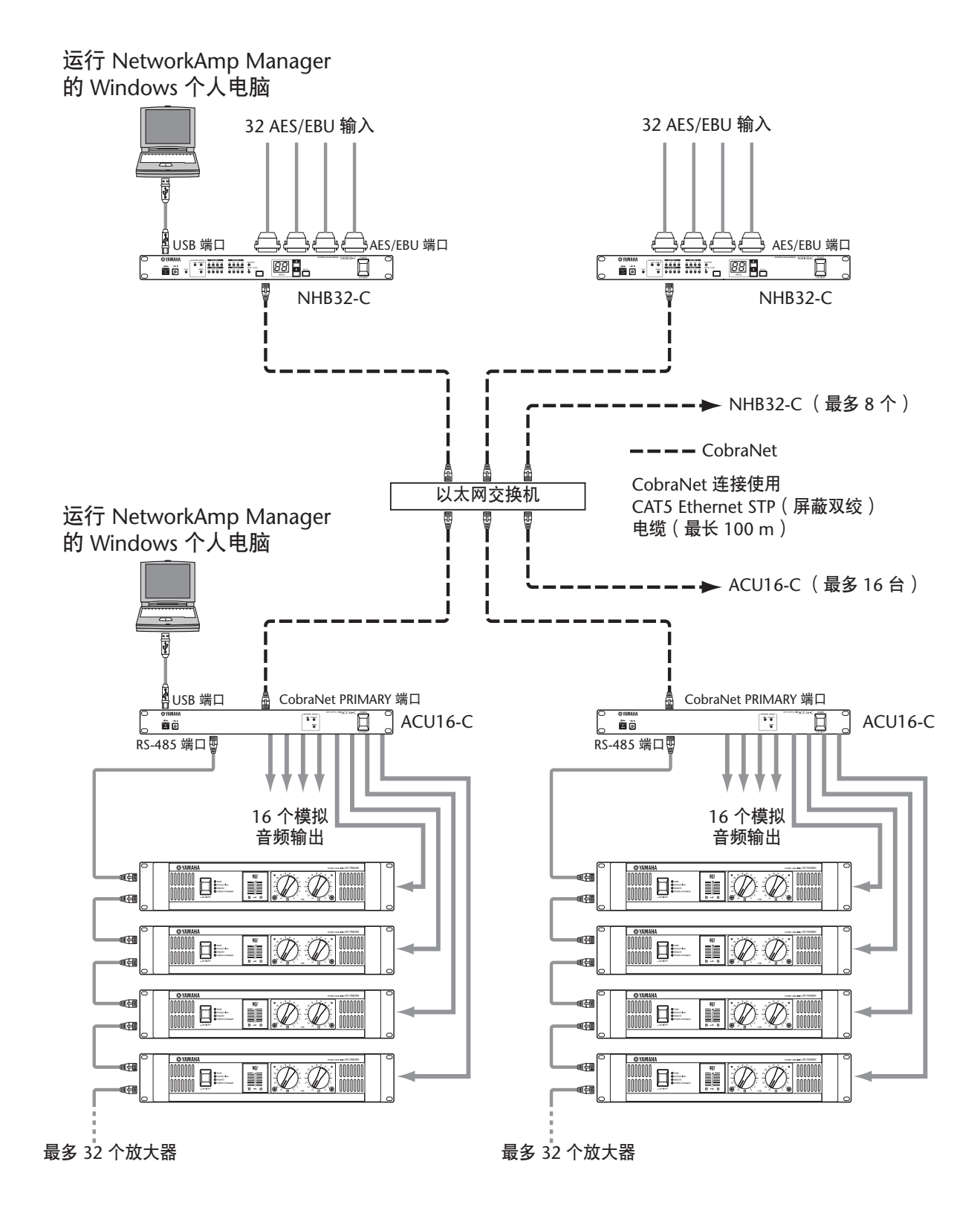

#### 通过 CobraNet 传送 MIDI

此例显示了在NetworkAmp Manager 中设定的 MIDI 模式如何通过 CobraNet 的串行 网桥功能,将 MIDI 程序变更和控制变更从一台 NHB32-C 传送到另一台 NHB32-C。 在此例中,来自 Yamaha DME32 数字调音引擎的 MIDI 数据通过 Yamaha DM2000 数字生产控制台输入。当 MIDI 模式激活时,无法传送放大器控制数据和 AD824 数 据。

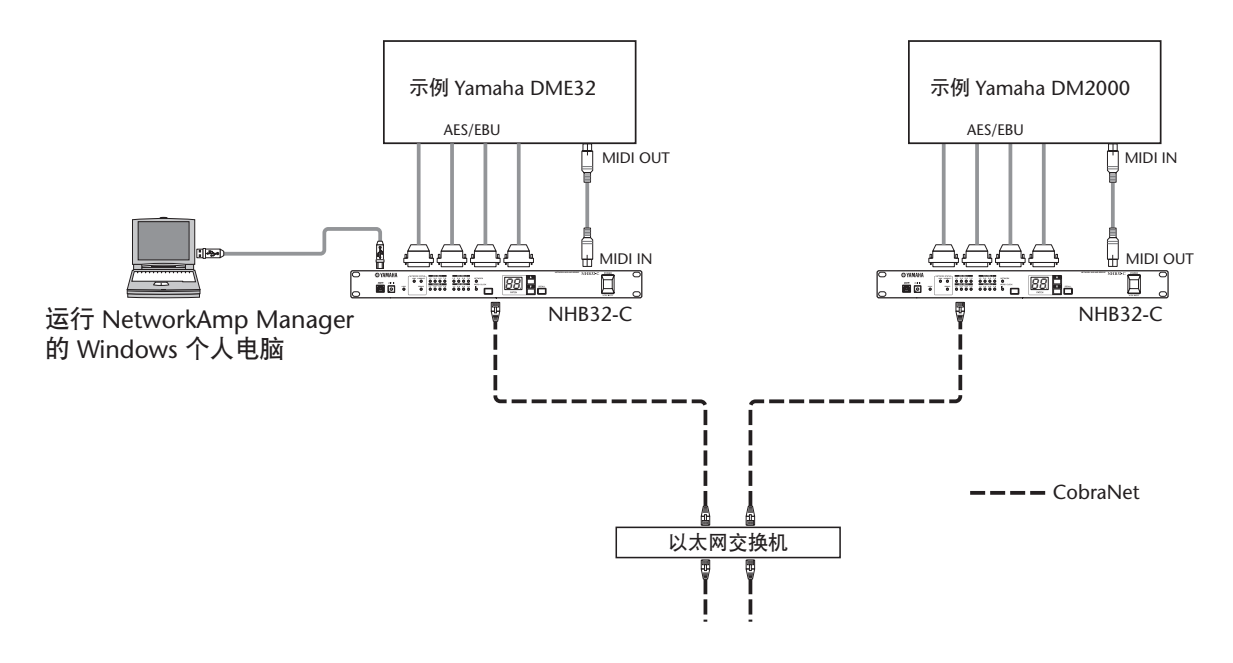

#### 通过 CobraNet 传送 AD824 控制

此例显示了在 NetworkAmp Manager 中设定的 COM 模式如何通过 CobraNet 的串行 网桥功能,将 AD824 控制信息从一台 NHB32-C 传送到另一台 NHB32-C。在此例 中,前置放大器控制信息从 Yamaha DME32 数字调音引擎或 Yamaha DM2000 数字 生产控制台传送到远程 AD824 AD 转换器。当 COM 模式激活时,无法传送放大器 控制数据和 MIDI 数据。

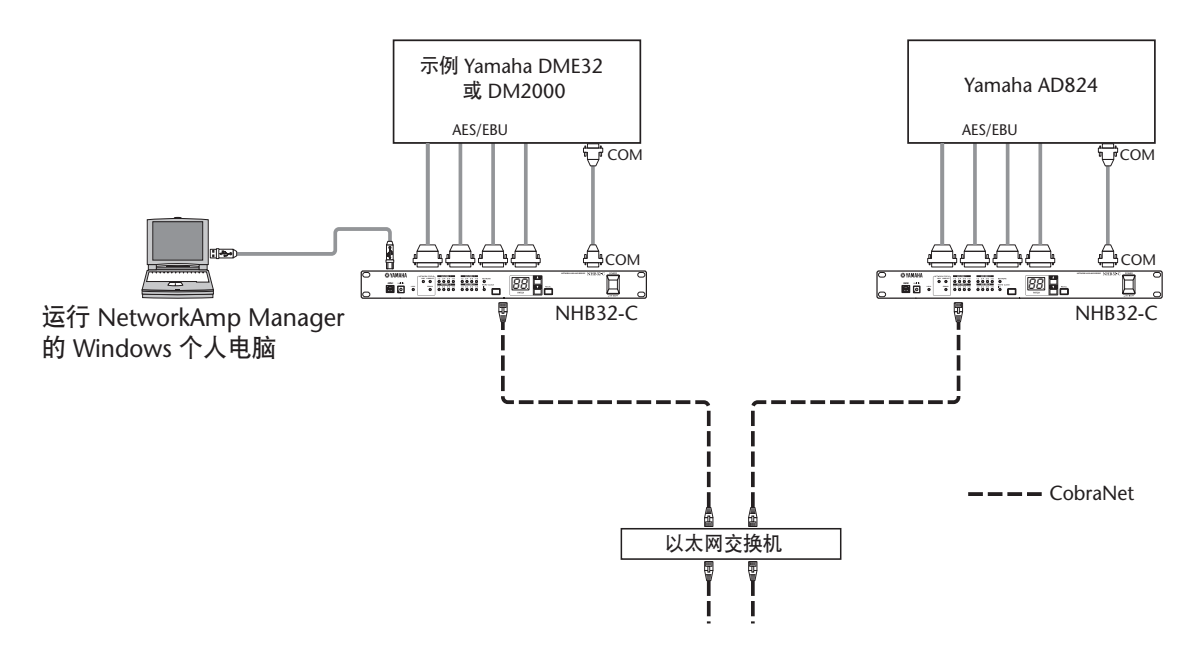

#### CobraNet 主和次端口

这两个例子显示了如何使用 CobraNet PRIMARY 和 SECONDARY 端口为系统建立 冗余。在第一个例子中,如果主连接失效,则系统自动切换到次连接且继续运行 而不会中断。但是如果交换机失效,则整个系统停止工作。在第二个例子中,这两 个交换机分别用于主连接和次连接,因此即使交换机 A 失效,也能通过交换机 B 进行次连接,从而继续运行。

#### 示例 1

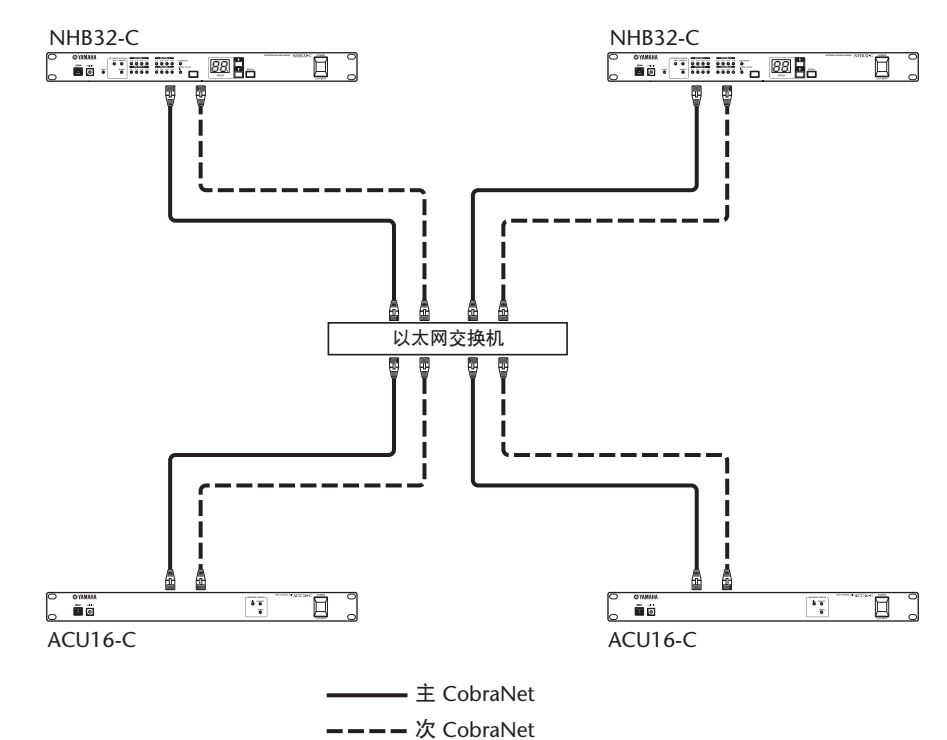

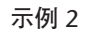

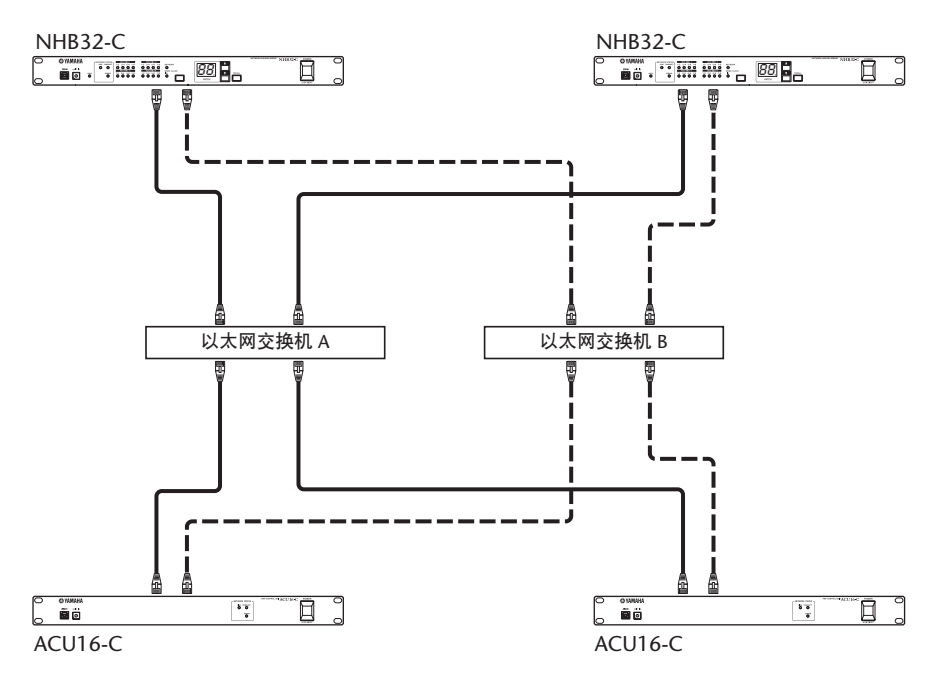

# 故障排除

| 设备      | 症状                                      | 建议                                                                                                    |
|---------|-----------------------------------------|----------------------------------------------------------------------------------------------------|
|         | 是否无法打开电源?                               | 请务必将电源线连接到合适的 AC 电源插座中。还必须将电源线的另一端正确连接<br>到设备的 AC IN 中。请使用附带的固定夹固定电源线,以防止意外断开连接。请务<br>必将 POWER 开关设定到 ON 位置。如果仍然无法打开本设备的电源,请联系<br>Yamaha 经销商。                      |
|         |                                         | 必须打开本设备的电源并确保 NetworkAmp Manager 在个人电脑上正常运行。                                                                                                    |
|         |                                         | 是否已安装必要的 Yamaha USB 或 CBX 驱动程序? 请参阅第 46 页上的 "NetworkAmp Manager 安装"。                                                                                              |
|         |                                         | 在 NetworkAmp Manager 中,从 Option (选项) 菜单中选择 General Setup (常<br>规设定),并务必选择正确的 MIDI 驱动程序。如果使用的是 USB 连接,此项应为<br>"YAMAHA USB",加思使用的是 PS 232C 电行连接,此项应为"YAMAHA CBY     |
|         |                                         | Driver"。                                                                                                    |
|         |                                         | 如果在采用 USB 连接来使用 NetworkAmp Manager,则当仍与 USB 电缆相连时,即使选择"Yamaha CBX Driver",串行连接也不工作,除非断开 USB 电缆的连接。                                                                |
|         | 是否无法与NetworkAmp<br>Manager建立连接?         | 检查 USB 或 RS-232C 串行电缆连接是否正确。如果与 NHB32-C 连接,则必须连接 到 TO COMPUTER 端口而非 COM 端口。                                                                                       |
| ACU16 C |                                         | 如果使用的是 USB 连接,请务必确保个人电脑的 USB 端口工作正常。在 Windows 中,打开 System (系统) 控制面板并单击 Device (设备)管理器选项卡。请参阅 Windows 文档以了解更多信息。                                                   |
|         |                                         | 如果使用的是 RS-232CUSB 申行连接,请务必确保个人电脑的申行端口工作正常。<br>在 Windows 中,打开 System (系统)控制面板并单击 Device (设备)管理器选<br>项卡。请参阅 Windows 文档以了解更多信息。                                      |
|         |                                         | 务必确保对所有 ACU16-C 和 NHB32-C 指定了唯一的设备 ID。可以对 ACU16-C 和 NHB32-C 使用相同的设备 ID。                                                                                           |
| NHB32-C |                                         | 必须打开网络上所有设备的电源。                                                                                                    |
|         | 是否已将设备连接到<br>CobraNet 网络且               | <u>必须将以太网电缆正确连接到本设备 (即,检查看是否只是将电缆插入到一半)。</u>                                                                                                    |
|         |                                         | 尝试使以太网电缆与已知完好的电缆进行交换。                                                                                                    |
|         | CONDUCT 和 ERROR 指                       | 云讯将本设备建按到父操机上的另一个师日。<br>                                                                                                    |
|         | 示灯而非 LINK 指示灯点<br>亮?                    | 运试将其它设备风闷给上逐一圆开注接,以确定其它设备或以太闷电缆走苦存往故<br>障。问题很有可能由 CAT3 以太网电缆造成,也可能由电缆接线错误、电缆损坏、<br>电缆夹夹得太紧造成电缆变形以及电缆弯曲过度造成。当自行接线时,必须尽量使<br>导体的自然螺旋形部分接近接口。螺旋形解开 25 mm 以上的电缆会影响性能。 |
|         | 是否LINK指示灯点亮,但<br>是无法发送或接收数字音<br>频?      | 务必确保 CobraNet 设备已设定为发送和接收正确的数据包。还应检查音频连接、<br>音频源和音频 I/O 以打包任务。                                                                                                    |
|         | CONDUCT 指示灯是否无<br>法点亮?                  | 这是正常现象。仅当本设备用作 CobraNet 导体时,CONDUCT 指示灯点亮。会自动选择该项,通常无需作任何设定。                                                                                                    |
|         | ERROR 和 CONDUCT 指<br>示灯是否同时点亮?          | 无法建立 CobraNet 连接。务必确保交换机和其它设备已正确连接并打开电源。                                                                                                    |
|         | LINK、 CONDUCT 和<br>ERROR 指示灯是否同时闪<br>烁? | 发生了系统错误。可能在其它设备上存在错误设定,或者设备可能故障。有关"系统错误"的详细信息,请参阅第73页。                                                                                                    |
|         | ERROR指示灯是否闪烁?                           | 本设备的 CobraNet 接口中发生错误。检查网络上所有设备的电缆连接和设定。如果无法解决问题且 ERROR 指示灯一直闪烁,则本设备可能发生故障,此时应联系 Yamaha 经销商。                                                                      |
|         | 音频声音是否失真?                               | 声音连续失真很有可能是因为音频输入过载和电平过高造成的。音频出现断断续续的喀嗒声和砰砰声可能与网络有关。检查以太网电缆和其它 CobraNet 设备。还应检查字时钟设定。                                                                             |

| 设备                         | 症状                                                          | 建议                                                    |
|----------------------------|-------------------------------------------------------------|-------------------------------------------------------|
|                            | NetworkAmp Manager                                          | 必须打开所有电源放大器的电源。<br>务必确保为每台功率放大器指定唯一的放大器 ID。           |
| 是否无法监控所有功率放<br>ACU16-C 大器? | 检查每台功率放大器之间的 RS-485 电缆连接。如果未正确连接电缆,或者电缆故障,则无法检测到线路后端的功率放大器。 |                                                       |
|                            | 扬声器是否输出不协调的<br>声音?                                          | 请检查 ACU16-C 和功率放大器上的 Euro-block 接口。                   |
| NHB32.C                    | LOCK 指示灯是否持续闪<br>烁?                                         | 这表示 NHB32-C 无法锁定到当前所选的字时钟源。检查并修正字时钟源,或者选择另一个字时钟源。     |
| TTTD52-C                   | PATCH 编号是否持续闪<br>烁?                                         | 这表示选择了非上次调用过的或存储的分配。若要停止闪烁,请调用分配,或选择<br>上次调用过或存储的分配。  |
| NetworkAmp<br>Manager      | 是否无法显示 PDF 格式的<br>帮助文档?                                     | 是否已安装 Acrobat Reader? 详细说明,请参阅 ACU16-C/NHB32-C 使用说明书。 |

#### 系统错误

如果发生系统错误,则LINK、CONDUCT和ERROR指示灯以重复方式同时闪烁。 可通过计算闪烁次数来确定错误类型。在每一系列闪烁之间会有两秒钟的停顿, 如下图所示。

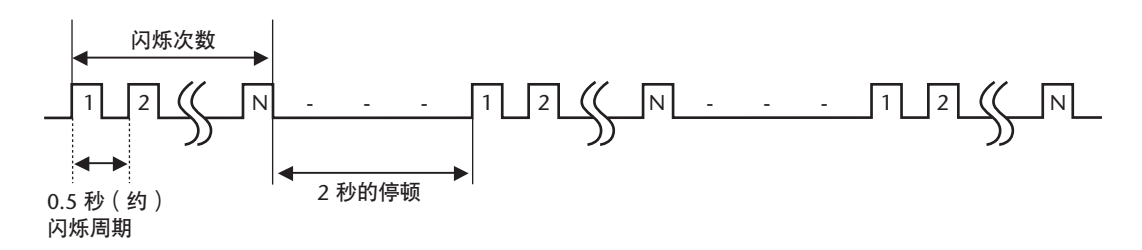

| 闪烁次数 | 症状和建议                                                                                                    |
|------|----------------------------------------------------------------------------------------------------|
| 2    | 对两台或两台以上的设备设定了相同的 ID。务必确保为所有设备指定唯一的 ID。                                                                         |
| 3    | 某些 NHB32-C 为 COM 模式,某些为 MIDI 模式。在 NetworkAmp Manager 的 COM/MIDI 对话框中取消 COM/MIDI 模式,然后根据需要进行设定。                  |
| 4    | 有三台或三台以上的 NHB32-C为COM 或MIDI模式。在 NetworkAmp Manager 的 COM/MIDI 对话框中取消 COM/MIDI 模式, 然后为两台 NHB32-C 设定所需 的模式。       |
| 6    | 一台或一台以上的 ACU16-C/NHB32-C 设备出现内存读取错误。在<br>NetworkAmp Manager 中查看出错代码,以确定哪些设备受到影响。设备可能<br>已出现故障,此时应联系 Yamaha 经销商。 |
| 7    | 一台或一台以上的 ACU16-C/NHB32-C 设备出现内存写入错误。在<br>NetworkAmp Manager 中查看出错代码,以确定哪些设备受到影响。设备可能<br>已出现故障,此时应联系 Yamaha 经销商。 |

# 附录

#### 接口接线细节

#### ACU16-C/NHB32-C TO COMPUTER 端口 (RS-232C)

| 针脚 | 连接  |
|----|-----|
| 1  | 未使用 |
| 2  | RxD |
| 3  | TxD |
| 4  | DTR |
| 5  | GND |
| 6  | DSR |
| 7  | RTS |
| 8  | СТЅ |
| 9  | 未使用 |

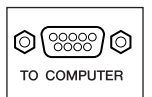

© ()) сом

#### NHB32-C COM 端口 (RS-422)

| 针脚 | 连接  |
|----|-----|
| 1  | 未使用 |
| 2  | Rx– |
| 3  | Tx- |
| 4  | Tx+ |
| 5  | GND |
| 6  | Rx+ |
| 7  | RTS |
| 8  | CTS |
| 9  | 未使用 |

#### NHB32-C AES/EBU 端口

|    | A           |
|----|-------------|
| 针脚 | 连接          |
| 1  | CH1/2 IN +  |
| 2  | CH3/4 IN +  |
| 3  | CH5/6 IN +  |
| 4  | CH7/8 IN +  |
| 5  | CH1/2 OUT + |
| 6  | CH3/4 OUT + |
| 7  | CH5/6 OUT + |
| 8  | CH7/8 OUT + |
| 9  | 未使用         |
| 10 | GND         |
| 11 | 未使用         |
| 12 | GND         |
| 13 | GND         |

| 针脚 | 连接          |
|----|-------------|
| 14 | CH1/2 IN -  |
| 15 | CH3/4 IN –  |
| 16 | CH5/6 IN –  |
| 17 | CH7/8 IN –  |
| 18 | CH1/2 OUT - |
| 19 | CH3/4 OUT – |
| 20 | CH5/6 OUT – |
| 21 | CH7/8 OUT – |
| 22 | GND         |
| 23 | GND         |
| 24 | GND         |
| 25 | GND         |

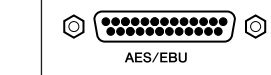

#### ACU16-C RS-485 端口 (RJ-45)

| 针脚 | 连接       |
|----|----------|
| 1  | 未使用      |
| 2  | 未使用      |
| 3  | 未使用      |
| 4  | RxD/TxD+ |
| 5  | RxD/TxD- |
| 6  | Unused   |
| 7  | GND      |
| 8  | GND      |

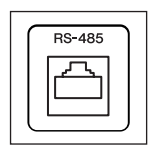

#### 电缆接线细节

尽管只使用了针脚4、5、7和8,也应使所有针脚正确终止,因此尽管实际上使用 了四个针脚,也请连接所有八个针脚。

| 针脚    |  |  |
|-------|--|--|
| 1 — 1 |  |  |
| 2 2   |  |  |
| 3 3   |  |  |
| 4 4   |  |  |
| 5 5   |  |  |
| 6 6   |  |  |
| 7 — 7 |  |  |
| 8 — 8 |  |  |

ACU16-C/NHB32-C CobraNet 端口(100Base-TX 以太网, RJ-45)

| 针脚 | 连接   |
|----|------|
| 1  | TxD+ |
| 2  | TxD- |
| 3  | RxD+ |
| 4  | 未使用  |
| 5  | 未使用  |
| 6  | RxD– |
| 7  | 未使用  |
| 8  | 未使用  |

| CobraNet <sup>-</sup> |         |  |  |
|-----------------------|---------|--|--|
| $\Box$                | $\Box$  |  |  |
| SECONDARY             | PRIMARY |  |  |

#### 直连 / 交叉电缆接线细节

交叉电缆的针脚接线用括号中的数字表示:尽管未使用针脚4、5、7和8,也应使 这些针脚正确终止,因此尽管实际上使用了四个针脚,也请连接所有八个针脚。

| 针脚      |  |  |
|---------|--|--|
| 1 1 (3) |  |  |
| 2 2 (6) |  |  |
| 3 3 (1) |  |  |
| 4 4     |  |  |
| 5 5     |  |  |
| 6 6 (2) |  |  |
| 7 — 7   |  |  |
| 8 — 8   |  |  |

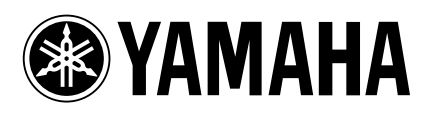

Yamaha Manual Library http://www.yamaha.co.jp/manual/

**雅马哈乐器音响 (中国)投资有限公司** 客户服务热线:8008190161 (免费) 公司网址: http://www.yamaha.com.cn U.R.G., Pro Audio & Digital Musical Instrument Division, Yamaha Corporation © 2002 Yamaha Corporation

> WP88490 805YCXXx.x-XXB0 Printed in Japan